# DocuColor 1250シリーズ/ DocuPrint C1250 取扱説明書(仕様編)

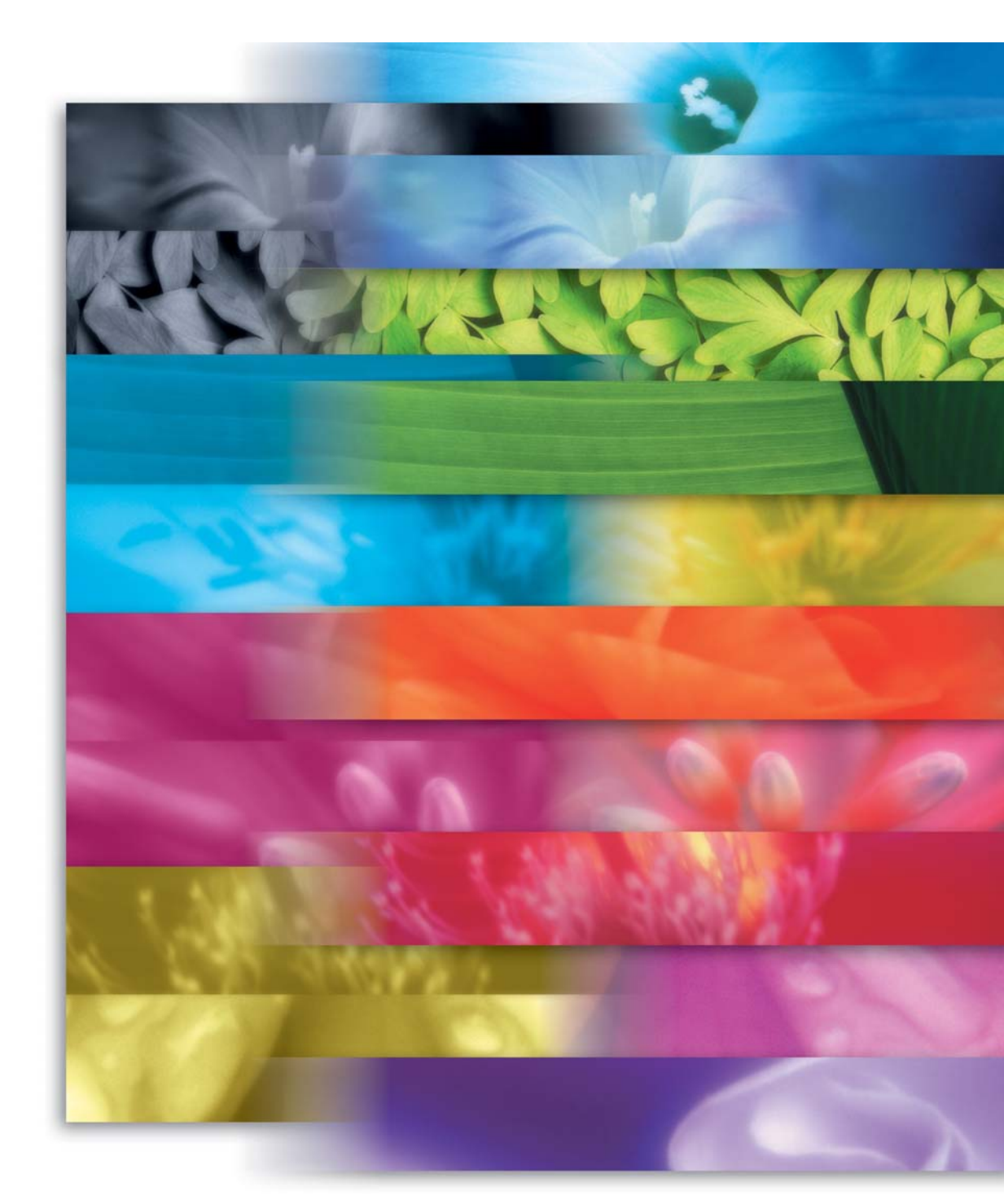

THE DOCUMENT COMPANY FUJI XEROX

「AppleTalk J EtherTalk」は、Apple Computer, Inc.の商標です。 「Microsoft J Windows J Windows NT」は、米国マイクロソフト社の米国およびその他の国における 登録商標です。 「NetWare」は、Novell, Inc.の登録商標です。 「TrueTypeフォント J TrueType」は、Apple Computer, Inc.の登録商標です。 その他の製品名、会社名は各社の登録商標または商標です。

・ご注意‐

本書の内容の一部または全部を無断で複製・転載することはおやめください。 本書の内容に関しては将来予告なしに変更することがあります。 本書に、ご不明な点、誤り、記載もれ、乱丁、落丁などがありましたら弊社までご連絡ください。

> [XEROX I The Document Company I Ethernet( イーサネット )]は登録商標です。 [DocuWorks I CentreWare ]は商標です。

# はじめに

このたびは富士ゼロックスの製品をお買い上げいただき、まことにありがとうございます。 この取扱説明書は、DocuColor 1250シリーズとDocuPrint C1250の仕様を中心に、プリン ターの機能について記載しております。

製品の性能を十分に発揮させ、効果的にご利用いただくために、本書をご利用ください。

富士ゼロックス株式会社

### はじめに 目次 マニュアル体系について 本書の読み方

#### 第1章 製品概要

| 1.1 | 特 長   |                  | 2 |
|-----|-------|------------------|---|
|     | 1.1.1 | ネットワーク対応         | 2 |
|     | 1.1.2 | 高生産性             | 2 |
|     | 1.1.3 | 仕分け出力            | 2 |
|     | 1.1.4 | 最大5ウェイ給紙         | 3 |
|     | 1.1.5 | 高品位              | 3 |
|     | 1.1.6 | パソコンからのプリント管理    | 3 |
|     | 1.1.7 | ドキュメント管理         | 3 |
| 1.2 | 構 成…  |                  | 4 |
|     | 1.2.1 | 標準構成             | 4 |
|     | 1.2.2 | オプション製品構成        | 5 |
| 1.3 | オプショ  | ン製品              | 6 |
|     | 1.3.1 | コントローラー部用オプション製品 | 6 |
|     | 1.3.2 | インターフェイスケーブル     | 7 |
| 1.4 | 対象ホス  | ۲                | 8 |
|     | 1.4.1 | パーソナルコンピューター     | 8 |
|     | 1.4.2 | PC-98            | 8 |
|     | 1.4.3 | IBM PC/AT互換機     | 8 |
|     |       |                  |   |

目 次

### 第2章 インターフェイス

| 2.1 | 分類.     |            | 10 |
|-----|---------|------------|----|
|     | 2.1.1   | 物理インターフェイス | 10 |
|     | 2.1.2   | 論理インターフェイス | 10 |
| 2.2 | パラレル    | インターフェイス   | 12 |
|     | 2.2.1   | コネクターの形状   | 12 |
|     | 2.2.2   | ピン配置       | 12 |
|     | 2.2.3   | 信号の意味      | 13 |
| 2.3 | Etherne | tインターフェイス  | 15 |
|     | 2.3.1   | コネクターの形状   | 15 |
|     | 2.3.2   | ピン配置       | 15 |

| 2.4 | ホストイ  | ンターフェイスの機能     | 16 |
|-----|-------|----------------|----|
|     | 2.4.1 | マルチインターフェイス機能  | 16 |
|     | 2.4.2 | マルチプロトコル機能     | 16 |
|     | 2.4.3 | ネットワークアプリケーション | 16 |
|     | 2.4.4 | トランスポートプロトコル   | 17 |
|     | 2.4.5 | 自動プロトコル切り替え機能  | 17 |
|     | 2.4.6 | コンカレント受信機能     | 17 |
| 2.5 | 設定項目  |                | 18 |
|     | 2.5.1 | パラレルポート利用時     | 18 |
|     | 2.5.2 | lpdポート利用時      | 19 |
|     | 2.5.3 | NetWareポート利用時  | 20 |
|     | 2.5.4 | SMBポート利用時      | 21 |
|     |       |                |    |

### 第3章 給紙と排紙

| 3.1 | 用紙     |                      | 24 |
|-----|--------|----------------------|----|
|     | 3.1.1  | 普通紙                  | 24 |
|     | 3.1.2  | 特殊紙                  | 25 |
|     | 3.1.3  | OHPフィルム/電飾フィルム       | 25 |
|     | 3.1.4  | ラベル用紙                | 25 |
|     | 3.1.5  | 官製はがき                | 26 |
|     | 3.1.6  | カラーペーパー              | 26 |
|     | 3.1.7  | トレーシングペーパー( 第二原図用紙 ) | 26 |
|     | 3.1.8  | 穴あき用紙                | 26 |
|     | 3.1.9  | 使用できない用紙             | 26 |
|     | 3.1.10 | 用紙の保管                | 27 |
| 3.2 | 給紙     |                      | 28 |
|     | 3.2.1  | 給紙 トレイ               | 28 |
|     | 3.2.2  | 容量                   | 28 |
|     | 3.2.3  | 用紙の規格                | 28 |
|     | 3.2.4  | 用紙サイズと方向             | 29 |
|     | 3.2.5  | 給紙方式                 | 30 |
| 3.3 | 排紙     |                      | 31 |
|     | 3.3.1  | 排紙トレイ                | 31 |

### 第4章 印刷機能

| 4.1 | プリント  | ∽言語     | 34 |
|-----|-------|---------|----|
|     | 4.1.1 | ページ記述言語 | 34 |

|     | 4.1.2 | ホストインターフェイスとプリント言語 | . 34 |
|-----|-------|--------------------|------|
|     | 4.1.3 | プリント言語の切り替え        | 34   |
| 4.2 | フォント  |                    | 35   |
|     | 4.2.1 | フォントの種類            | 35   |
|     | 4.2.2 | フォントキャッシュ          | 35   |
| 4.3 | 解像度と  | Image Enhancement  | 36   |
|     | 4.3.1 | 解像度                | 36   |
|     | 4.3.2 | Image Enhancement  | . 36 |
| 4.4 | その他の  | 印刷機能               | 37   |
|     | 4.4.1 | トナーセーブ             | 37   |
|     | 4.4.2 | まとめて一枚             | 37   |
|     | 4.4.3 | 有効印刷領域             | 38   |

### 第5章 レポートとリスト

| 5.1 | 種類と用  | 紙サイズ         | . 40 |
|-----|-------|--------------|------|
|     | 5.1.1 | 種類           | . 40 |
|     | 5.1.2 | 印刷用紙         | . 40 |
| 5.2 | ダンプラ  | パリント         | . 41 |
|     | 5.2.1 | ダンププリントとは    | . 41 |
|     | 5.2.2 | 印刷結果について     | . 41 |
| 5.3 | スタート  | ・アップページ      | . 43 |
|     | 5.3.1 | スタートアップページとは | . 43 |
|     | 5.3.2 | 印刷結果について     | . 43 |
| 5.4 | プリンタ  | 7ー設定リスト      | . 46 |
|     | 5.4.1 | プリンター設定リストとは | . 46 |
|     | 5.4.2 | 印刷結果について     | . 46 |
| 5.5 | フォント  | ・リスト         | . 49 |
|     | 5.5.1 | フォントリストとは    | . 49 |
|     | 5.5.2 | 印刷結果について     | . 49 |
| 5.6 | プリント  | -履歴レポート      | . 51 |
|     | 5.6.1 | プリント履歴レポートとは | . 51 |
|     | 5.6.2 | 印刷結果について     | . 51 |
| 5.7 | エラー履  | ]歴レポート       | . 53 |
|     | 5.7.1 | エラー履歴レポートとは  | . 53 |
|     | 5.7.2 | 印刷結果について     | . 53 |

### 第6章 その他の機能

| 6.1 | その他の  | )プリンターの機能     | 56 |
|-----|-------|---------------|----|
|     | 6.1.1 | プリント速度        | 56 |
|     | 6.1.2 | オートパワーセーブ     | 56 |
|     | 6.1.3 | ウォームアップ時間     | 56 |
|     | 6.1.4 | アラーム          | 56 |
|     | 6.1.5 | 紙づまりの処置       | 57 |
|     | 6.1.6 | 印刷の中止         | 57 |
|     | 6.1.7 | ポーズ           | 57 |
|     | 6.1.8 | 排出カウント        | 57 |
| 6.2 | メモリー  | ・の割り当て        | 58 |
|     | 6.2.1 | 用途            | 58 |
|     | 6.2.2 | 各メモリーの役割      | 58 |
|     | 6.2.3 | メモリーの割り振りについて | 60 |
| 6.3 | ホストコ  | レーティリティ       | 61 |
|     | 6.3.1 | ホストユーティリティとは  | 61 |
|     | 6.3.2 | プリンタードライバー    | 61 |
|     | 6.3.3 | CentreWare    | 61 |
|     | 6.3.4 | DocuWorks     | 61 |
|     |       |               |    |

### 第7章 注意と制限

| 7.1 | 注意と制限 | ;4       |
|-----|-------|----------|
|     |       | <u> </u> |

### 付録

|   | 付-A | マニュア  | 7ルー覧                             |    |
|---|-----|-------|----------------------------------|----|
|   |     | 付-A.1 | 本体同梱マニュアル( DocuColor 1250シリーズ )  |    |
|   |     | 付-A.2 | 本体同梱マニュアル( DocuPrint C1250 )     |    |
|   |     | 付-A.3 | 本体同梱マニュアル( DocuPrint C1250 Net ) |    |
|   | 付-B | オプショ  | ョン製品一覧                           |    |
|   | 付-C | 主な仕様  | É                                |    |
|   |     | 付-C.1 | DocuColor 1250シリーズ               |    |
|   |     | 付-C.2 | DocuPrint C1250                  | 69 |
|   |     |       |                                  |    |
| 索 | 引   |       |                                  | 70 |

## マニュアル体系について

ここでは、DocuColor 1250シリーズとDocuPrint C1250のマニュアルの種類と、本体同梱のマニュアルについて、その概要を説明します。

### マニュアルの種類

この製品に関して、次のマニュアルを用意しています。

### 本体同梱マニュアル

プリンター本体に、いくつかの取扱説明書が同梱されています。この取扱説明 書を本体同梱マニュアルと呼びます。 本体同梱マニュアルでは、設置のしかた、設定/操作方法などを説明していま

す。

### 本体同梱マニュアル

本体同梱マニュアルについては「付録A マニュアル一覧」を参照してください。

## 本書の読み方

ここでは、本書の対象読者、マニュアルの種類、本書の構成について説明します。

### 前提知識

本書は、プリンターの特長、主な仕様、機能上の注意と制限について知りたい ときに、読んでいただきたいマニュアルです。 本書の内容は、DocuColor 1250は、「取扱説明書(プリント機能設定編)」また は「取扱説明書(プリント機能操作編)」、DocuPrint C1250は、「取扱説明書(設 置編)」または「取扱説明書(操作編)」の、「安全にご利用いただくために」の内容 と、お使いのパーソナルコンピューターの環境やネットワーク環境の基本的な 知識や操作方法について、理解されていることを前提に説明しています。 お使いのパーソナルコンピューターの環境や、ネットワーク環境の基本的な知 識や操作方法については、パーソナルコンピューター、オペレーティングシス テム、ネットワークシステムに付属の説明書をお読みください。

### 本書の役割

本書は、プリンターの特長、主な仕様、機能上の注意と制限について知ってい ただくことを目的に制作いたしました。 本書を読む場合には、最初から順に読み進めてください。

### 本書の構成

本書の各章の内容は次のとおりです。

第1章 製品概要

プリンターの特長、構成、オプション製品、対象ホストについて説明していま す。

#### 第2章 インターフェイス

プリンターの持つインターフェイスの種類と機能について説明しています。

第3章 給紙と排紙

給紙部、排紙部で使用できる用紙の種類やサイズについて説明しています。

#### 第4章 印刷機能

このプリンターで利用できるプリント言語、フォント、解像度などについて説 明しています。

#### 第5章 レポートとリスト

レポート/リストと、印刷される各項目について説明しています。

#### 第6章 その他の機能

プリント速度やオートパワーセーブなど、第5章までで説明していないプリン ターの機能、メモリー割り当ての考え方、ホストユーティリティの種類につい て説明しています。

#### 第7章 注意と制限

本機を利用するにあたって、注意していただきたいことについて説明していま す。

#### 付録

マニュアルの一覧、オプション製品一覧、主な仕様について記載しています。

#### 用語の説明

本書で使用している主な用語の意味を説明しています。

### 本書の表記

本文中では、説明する内容によって、次の用語を使用しています。

- 注記 ② 注意すべき事項を記述しています。
- (補足) 補足事項を記述しています。
- ▶ 参照●●● 参照先を記述しています。

本文中の「ホスト装置」は、パーソナルコンピューターやワークステーション の総称です。

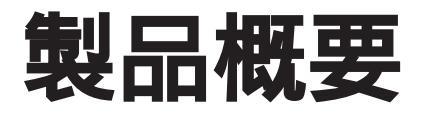

| 1.1 | 特 長     | 2 |
|-----|---------|---|
| 1.2 | 構 成     | 4 |
| 1.3 | オプション製品 | 6 |
| 1.4 | 対象ホスト   | 8 |

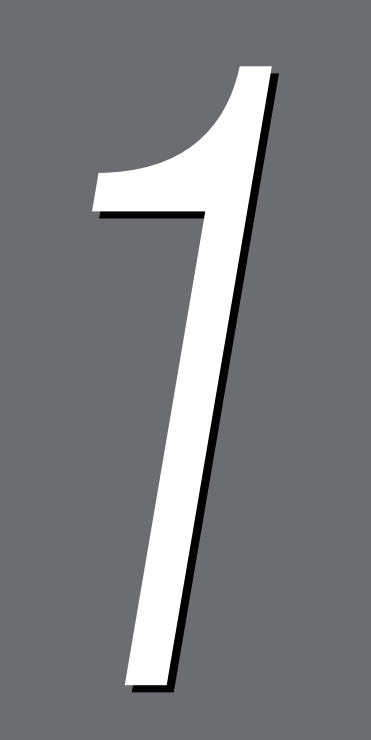

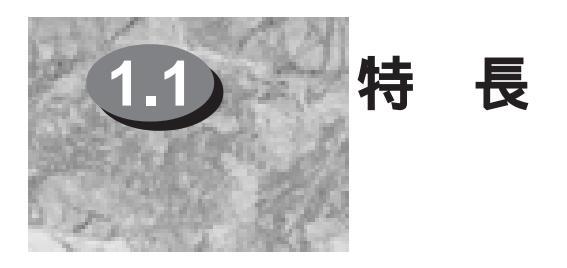

DocuColor 1250シリーズ/DocuPrint C1250(以降本機と呼びます)は、次のような特長を 持つプリンターです。

### 1.1.1 **ネットワーク対応**

本機は、ネットワークに直接接続することのできるネットワーク対応型プリン ターで、次の機能を用意しています。

- マルチインターフェイス機能
- マルチプロトコル機能
- コンカレント(同時)受信機能

これらの機能は、ネットワークで結ばれたパソコンから利用するときに、威力 を発揮します。

### 1.1.2 高生産性

本機は、次の特長により生産性を向上させます。

- 高速ハードウェア
   Power PC 603e-300MHzを採用
- フォントキャッシュ機能
- ソートプリント機能(ハードディスクを利用した電子丁合機能)
- 100Mbps Ethernet対応

ハードディスクを装着してソートプリント機能を利用すると、1部めのプリント に時間を要する原稿でも、2部め以降は、プリンターのプリント速度を引き出す ことができます。

### 1.1.3 **仕分け出力**

本機は、次の便利な仕分け出力機能を用意しています。

• オフセット出力機能

オプションの内蔵ハードディスクを装着して、ソートプリント機能とオフセット出力機能を利用すれば、各部数ごとにずらして出力することができます。プリントしたものをコピーするという手間が省け、必要部数を高品質に高速で作成することができます。(DocuPrint C1250 Netは標準で装備。DocuColor 1250、DocuPrint C1250では、内蔵ハードディスクのほかに、オプションの排出トレイMが必要です)

製品概要

1

### 1.1.4 最大5ウェイ給紙

4つのトレイに手差しトレイを加えて、5ウェイ給紙が可能です。官製はがきからSRA3(320×450mm/12.6×17.7インチ)までの多様なサイズの用紙を出力サイズに合わせてセットでき、印刷することができます。SRA3(320×450mm/12.6×17.7インチ)サイズまで対応しているので、図面の出力にも利用できます。

### 1.1.5 高品位

解像度が600dpiのレーザー方式で、品質の高い印刷を得ることができます。 また、印刷全面のエッジ部を滑らかにしてギザギザを減らし、疑似的に2400dpi 相当まで解像度を高めるImage Enhancement機能があります。

### 1.1.6 パソコンからのプリント管理

ネットワーク環境でプリンターの状況を管理するソフトウェアのCentreWare を用意しています。用紙切れや消耗品切れ、紙づまりなど、日常使っているプ リンターの状態や、プリントジョブの状態を、パソコンの画面上で確認するこ とができます。

### 1.1.7 ドキュメント管理

ドキュメントハンドリング・ソフトウェアのDocuWorksを標準で装備していま す。異なるアプリケーションで作成したデータを束ねて1つの文書にして一括し てプリントしたり、ページを並べ替えてプリントできます。

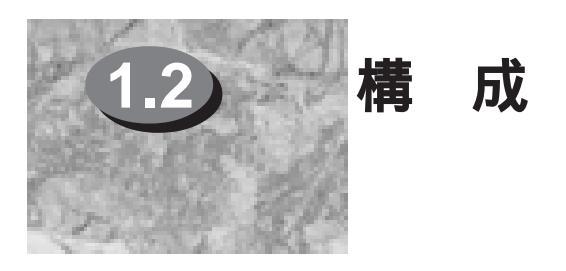

ここでは、本機の機能面から見た構成を紹介します。

### 1.2.1 標準構成

本機の本体は、機能から、記録部、給紙部、排紙部、コントローラー部に分けることができます。

#### ●●● 記録部

記録部は、用紙に画像を記録する部分です。本体の記録部の機能は、次のとお りです。

- 50PPM(白黒モード) 12.5PPM(カラーモード): A4サイズ□送りの場合
- 600dpi

#### ●●● 給紙部

給紙部は、印刷に使用する用紙を蓄えておく部分です。本体に標準で用意されている給紙部の機能は、次のとおりです。

- トレイ1 560枚(P紙)、530枚収納(J紙)
- トレイ2~トレイ4 620枚(P紙)、580枚(J紙)収納
- トレイ5(手差し) 150枚(P紙)、140枚(J紙)収納

### ●●● 排紙部

排紙部は、印刷された用紙が蓄えられる部分です。本体に標準で用意されてい る排紙部の機能は、次のとおりです。

 オフセットキャッチ機能 DocuPrint C1250 Netは標準で装備。DocuColor 1250、DocuPrint C1250では、オプションの排出トレイMが必要です)

#### ●●● コントローラー部

コントローラー部は、ホスト装置からのデータを画像に変換する部分です。本体に標準で用意されているコントローラー部の機能は、次のとおりです。

- プリンター言語(PLW)
- 64MB RAM( DocuPrint C1250 Netl#128MB )
- アウトラインフォント(和文2書体、欧文40書体)
- パラレルインターフェイス
- Ethernetインターフェイス(DocuPrint C1250 Netは標準で装備)
- RAM増設用スロット(2スロット、空きは1スロット)
- プログラム増設用スロット(2スロット、DocuColor 1250、DocuPrint C1250 は空きは1つ、DocuPrint C1250 Netは空きなし)
- ハードディスク用接続インターフェイス
- フォントROM用スロット(3スロット、空きは2スロット)

#### 1.2 構 成

### 1.2.2 オプション製品構成

本機は、次のオプション製品を用意しています。

- インターフェイスボード(DocuPrint C1250 Netは標準で装備)
- 内蔵ハードディスク(DocuPrint C1250 Netは標準で装備)
- 増設RAMモジュール64MB
- 増設RAMモジュール128MB
- CPUアップグレードキット
- 排出トレイM(DocuPrint C1250 Netは標準で装備)
- カラーイメージアクセラレーター
- パラレルインターフェイスケーブル(PC98用14Pin)
- パラレルインターフェイスケーブル(PC98用20Pin)
- パラレルインターフェイスケーブル(PC-98 MATE用)
- パラレルインターフェイスケーブル(IBM PC AT用25Pin)

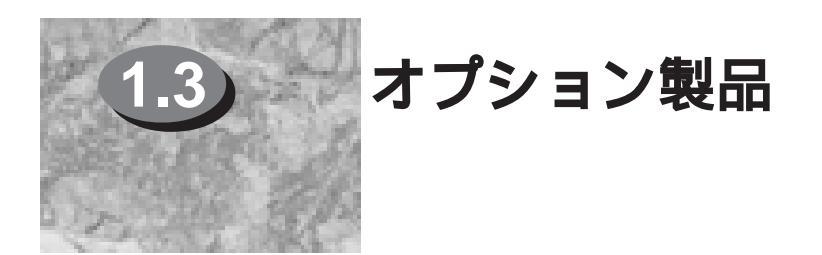

ここでは、本機のオプション製品を紹介します。

### 1.3.1 コントローラー部用オプション製品

#### ●●● インターフェイスボード

インターフェイスボードを取り付けることで、イーサネット通信ができるよう になります。(DocuPrint C1250 Netは標準で装備)

### ●●● 内蔵ハードディスク装置

内蔵ハードディスク装置をプリンターに取り付けることで、スプールデータを 格納できます。また、ソートプリント機能を利用したときの圧縮されたイメー ジデータの一時的な蓄積場所として利用されます。(DocuPrint C1250 Netは 標準で装備)

#### ●●● 増設RAMモジュール

増設RAMモジュールを取り付けることで、プリンターのメモリー容量を増設で きます。

次の種類の増設RAMモジュールを用意しています。

- 増設RAMモジュール64MB
- ・ 増設RAMモジュール128MB

なお、増設RAMモジュールは64MB、128MBを問わず、2枚まで取り付けることができます。

#### ●●● CPUアップグレードキット

CPUアップグレードキットを取り付けることで、キャッシュメモリーを増や し、プリンターのパフォーマンスを向上させることができます。

### **ese** カラーイメージアクセラレーター

カラーイメージアクセラレーターをプリンターに取り付けることで、RGBデー タからCMYKデータに高速に変換できます。

製品概要

1

### 1.3.2 インターフェイスケーブル

パラレルインターフェイスを利用してホスト装置と接続するときには、ホスト 装置に合わせて、本機専用のインターフェイスケーブルを利用してください。 パラレルインターフェイスを利用するときの専用のインターフェイスケーブル には、次の種類があります。

- パラレルインターフェイスケーブル(PC98用 14Pin)
- パラレルインターフェイスケーブル(PC98用 20Pin)
- パラレルインターフェイスケーブル(IBM PC AT用25Pin)
- パラレルインターフェイスケーブル(PC-98 MATE用)

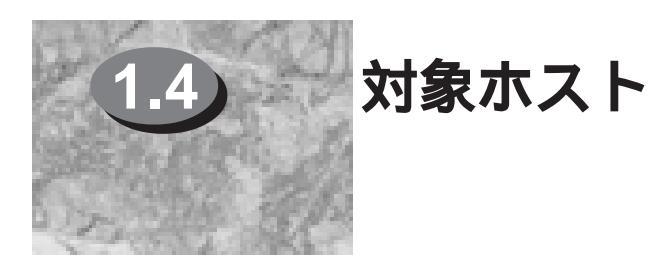

ここでは、本機と接続して利用できるホストを説明します。

### 1.4.1 パーソナルコンピューター

本機と接続して利用することのできるパーソナルコンピューターは、次のとおりです。

- PC-98
- IBM PC/AT互換機

### 1.4.2 PC-98

次の条件を満たすPC-98が対象となります。

| 機種       | PC-98シリーズ                                                                             |
|----------|---------------------------------------------------------------------------------------|
| クライアントOS | Microsoft Windows NT® 4.0<br>Windows® 95/98                                           |
| インターフェイス | パラレル<br>NetWare<br>Windows NT®( NetBEUI、TCP/IP )<br>Windows® 95/9&( NetBEUI、IPX/SPX ) |

### 1.4.3 IBM PC/AT**互換機**

次の条件を満たすIBM PC/ATが対象となります。

| 機種       | IBM PC/AT互換機                                                                          |
|----------|---------------------------------------------------------------------------------------|
| クライアントOS | Microsoft Windows NT® 4.0<br>Windows® 95/98                                           |
| インターフェイス | パラレル<br>NetWare<br>Windows NT®( NetBEUI、TCP/IP )<br>Windows® 95/9&( NetBEUI、IPX/SPX ) |

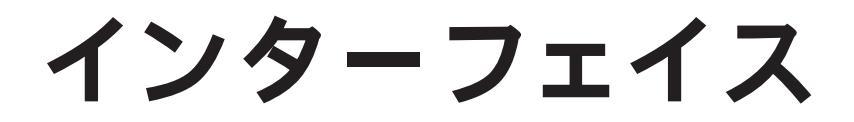

| 2.1 | 分類                       | 10 |
|-----|--------------------------|----|
| 2.2 | パラレルインターフェイス             |    |
| 2.3 | Ethernet <b>インターフェイス</b> |    |
| 2.4 | ホストインターフェイスの機能           |    |
| 2.5 | 設定項目                     |    |

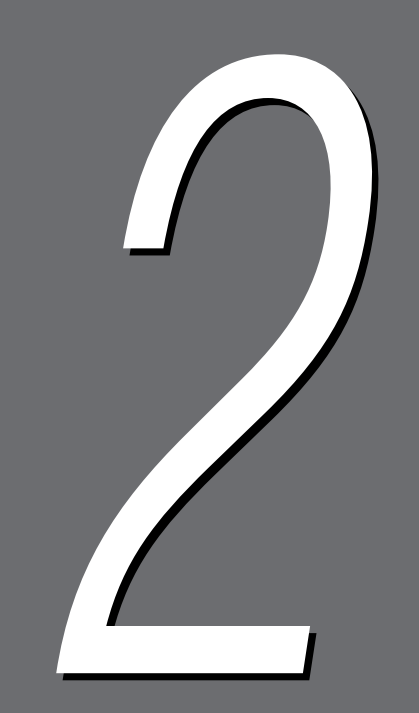

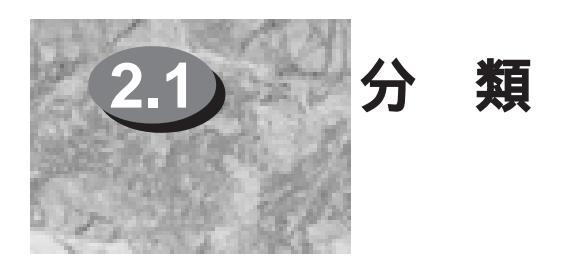

ここでは、ホスト装置や、ネットワークと本機の間のインターフェイスについて説明します。

### 2.1.1 **物理インターフェイス**

本機の物理インターフェイスには、次の種類があります。

- パラレルインターフェイス(標準)
- Ethernetインターフェイス(DocuPrint C1250 Netは標準で装備。DocuColor 1250、DocuPrint C1250はオプション)

### 2.1.2 **論理インターフェイス**

本機の論理インターフェイスを、ホストインターフェイスといいます。ホスト インターフェイスは、Point to Pointホストインターフェイスと、Networkホス トインターフェイスに分類することができます。

### **●** Point to Point**ホストインターフェイス**

Point to Pointホストインターフェイスは、ホスト装置と直接接続する形態で す。本機のPoint to Pointホストインターフェイスは、次のとおりです。 • パラレルポート

### eee Networkホストインターフェイス

Networkホストインターフェイスは、ホスト装置とネットワークを介して接続 する形態です。本機のNetworkホストインターフェイスは、次のとおりです。

- Ipdポート
- NetWareポート
- SMBポート
- SNMPエージェント
- インターネットサービス

#### 2.1 分類

### ●●● 必要な物理インターフェイス

ホストインターフェイスを動作させるために必要な物理インターフェイスは、 次のとおりです。

| ホストインターフェイス | パラレルイン<br>ターフェイス | Ethernetイン<br>ターフェイス |
|-------------|------------------|----------------------|
| パラレルポート     |                  | -                    |
|             |                  |                      |
| lpdポート      | -                |                      |
| SMBポート      | -                |                      |
| NetWareポート  | -                |                      |
| SNMPエージェント  | -                |                      |

(補足) は動作可能です。 - は動作不可能です。

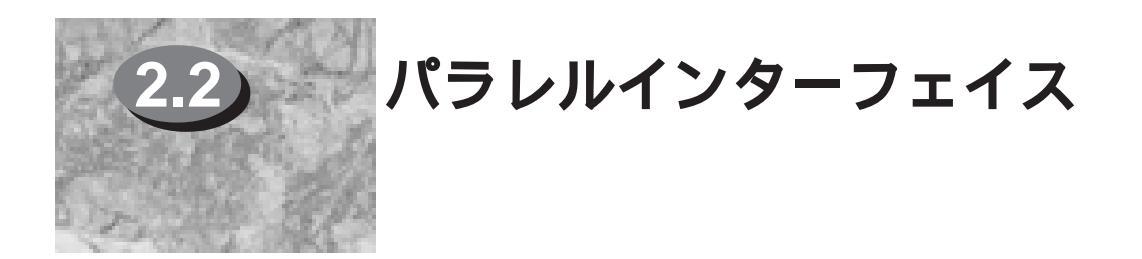

ここでは、本機に標準で装備されているパラレルインターフェイス(セントロニクス準拠インターフェイス/IEEE1284規格準拠)について説明します。

### 2.2.1 **コネクターの形状**

プリンターには、IEEE1284-Bタイプのコネクターが装備されています。コネ クターの形状は次のようになっています。

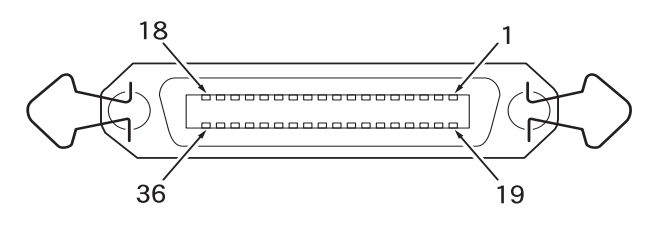

### 2.2.2 ピン配置

双方向通信が、シナイ 」のとき、各信号のピン配置は、次のようになっています。

| Pin No. | Signal Name           | I/O | Pin No. | Signal Name   | I/O |
|---------|-----------------------|-----|---------|---------------|-----|
| 1       | nStrobe               | I   | 19      | Signal Ground | -   |
| 2       | Data1                 | Ι   | 20      | Signal Ground | -   |
| 3       | Data2                 | Ι   | 21      | Signal Ground | -   |
| 4       | Data3                 | Ι   | 22      | Signal Ground | -   |
| 5       | Data4                 | I   | 23      | Signal Ground | -   |
| 6       | Data5                 | Ι   | 24      | Signal Ground | -   |
| 7       | Data6                 | Ι   | 25      | Signal Ground | -   |
| 8       | Data7                 | Ι   | 26      | Signal Ground | -   |
| 9       | Data8                 | Ι   | 27      | Signal Ground | -   |
| 10      | nAck                  | 0   | 28      | Signal Ground | -   |
| 11      | Busy                  | 0   | 29      | Signal Ground | -   |
| 12      | PError                | 0   | 30      | Signal Ground | -   |
| 13      | Select                | 0   | 31      | nInit         | Ι   |
| 14      | nAutoFd               | I   | 32      | nFault        | 0   |
| 15      | (RESERVED)            | -   | 33      | (RESERVED)    | -   |
| 16      | Logic GND             | -   | 34      | (RESERVED)    | -   |
| 17      | (RESERVED)            | -   | 35      | (RESERVED)    | -   |
| 18      | Peripheral Logic High | 0   | 36      | nSelectIn     | Ι   |

2.2 パラレルインターフェイス

- (補足、 I/Oはプリンターから見てIが入力信号、Oが出力信号、 は信号でないことを表しています。
  - 双方向通信が、スル )のときの結線は、IEEE1284-Bタイプコネクタ の規格に 準拠しています。

### 2.2.3 信号の意味

### ●●● 双方向通信が シナイ のとき

- nStrobe(Pin No.1)
   Data1~8を読み込むための同期信号、LOWアクティブのパルスが必要です。
- Data1~& Pin No.2~9)
   8 bits パラレルのData入力でData1がLSB(最下位bit)、Data8がMSB(最上位bit)です。
- nAck(Pin No.10)
   受信DATAの取り込み完了を表す、LOWアクティブのパルス信号です。
- Busy(Pin No.11) プリンターがDATA受信不可能であることを表す、HIGHアクティブの信号で す。
- PError(Pin No.12)
   用紙がなくなったことを表す、HIGHアクティブの信号です。
- Select(Pin No.13)
   データ受信可能であることを表す、HIGHアクティブの信号です。
- nAutoFo(Pin No.14)
   双方向通信が、スル )のときのための信号です。
- Peripheral Logic High(Pin No.18) プリンター側の電源ONを表す信号です。
- Signal Ground(Pin No.19~30)
   各信号用グランドに接続されます。
- nlnit(Pin No.31) プリンターの初期化を要求する、LOWアクティブのパルス信号です。
- nFault(Pin No.32)
   プリンターに紙づまり等の障害が発生したことを表す、LOWアクティブの信号です。
- nSelectIn( Pin No.36 )
   双方向通信が、スル )のときのための信号です。

### ●●● 双方向通信がスルのとき

各信号はIEEE1284の規格に準拠しています。

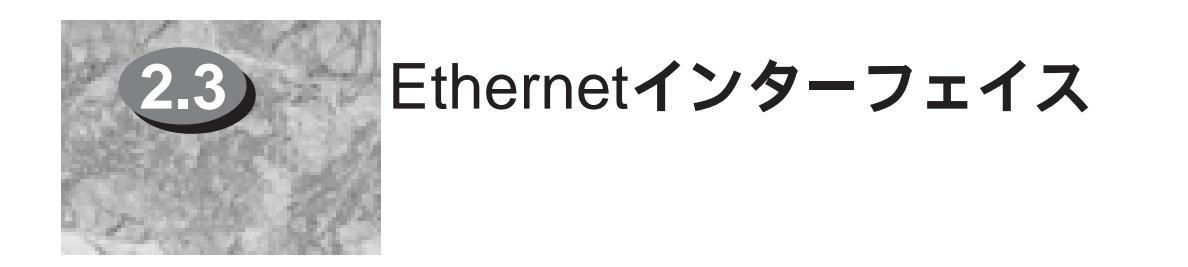

ここでは、本機に標準で装備されているEthernetインターフェイスについて説明します。 Ethernetインターフェイスは、SMB、NetWareプロトコル、NetBEUI、TCP/IPプロトコ ル、SNMPエージェントに対応しています。

### 2.3.1 コネクターの形状

本機には、Ethernetインターフェイスが装備されています。コネクターの形状 は次のようになっています。

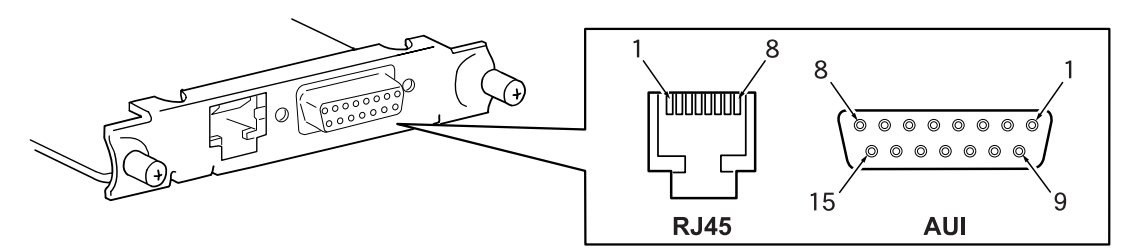

### 2.3.2 ピン配置

各信号のピン配置は、次のようになっています。

| RJ45 コネクター仕様 |            |      |            |
|--------------|------------|------|------------|
| ピン番号         | 名称         | ピン番号 | 名称         |
| 1            | TD+        | 5    | (RESERVED) |
| 2            | TD-        | 6    | RD-        |
| 3            | RD+        | 7    | (RESERVED) |
| 4            | (RESERVED) | 8    | (RESERVED) |

| AUI コネクター仕様 |            |      |            |
|-------------|------------|------|------------|
| ピン番号        | 名称         | ピン番号 | 名称         |
| 1           | GND        | 9    | COLN       |
| 2           | COLP       | 10   | TXDN       |
| 3           | TXDP       | 11   | GND        |
| 4           | GND        | 12   | RXDN       |
| 5           | RXDP       | 13   | +12V       |
| 6           | GND        | 14   | GND        |
| 7           | (RESERVED) | 15   | (RESERVED) |
| 8           | GND        |      |            |

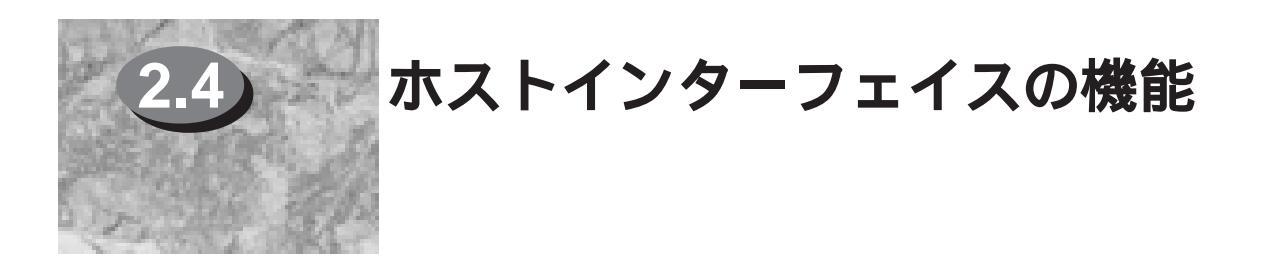

ここでは、本機のホストインターフェイスの機能について説明します。

### 2.4.1 マルチインターフェイス機能

すべてのホストインターフェイスを同時に搭載できます。 また、ホストインターフェイスは、起動するかどうかを操作パネルを使って、 設定できます。ホストインターフェイスの起動についての設定は、電源をOFF にしても保持されます。

ホストインターフェイスを停止することはできません。電源をONにすると、起 動するように設定されていたホストインターフェイスが起動し、電源がOFFに なるまで停止しません。なお、操作パネルの<ポーズ>キーを押すと、ホストイ ンターフェイスを一時停止させることができます。

### 2.4.2 マルチプロトコル機能

インターフェイスボードを取り付けると、NetWare、SMB、TCP/IP、SNMP エージェントの各プロトコルが利用できるようになります。 このうち、NetWareとTCP/IPについて、次に説明します。

#### NetWare

データリンク層は、ETHERNET\_ 、ETHERNET\_802.2、 ETHERNET\_802.3、ETHERNET\_SNAPに対応しています。ネットワーク層 は、IPXに対応しています。トランスポート層は、SPXに対応しています。

**CCP/IP** 

データリンク層は、ETHERNET\_ に対応しています。ネットワーク層は、IP に対応しています。トランスポート層は、TCPとUDPに対応しています。

### 2.4.3 **ネットワークアプリケーション**

本機は、NetWare 3.xJ、NetWare 4.xJ、Ipd、SMBに対応しています。 NetWare 3.xJとNetWare 4.xJでは、プリントサーバーモードとリモートプリ ンターモードに対応しています。

lpdでは、lpr、lprm、lpqの各コマンドに対応しています。また、同時に受け付けることのできるセッション数は、スプールをする場合で最大5となります。スプールをしない場合、セッション数は1となります。

lpdとSMBでは、次の中からスプールについて選択できます。

- スプールしない
- スプールする(メモリー)
- スプールする(ハードディスク)

#### 2.4 ホストインターフェイスの機能

### 2.4.4 トランスポートプロトコル

ホストインターフェイスのうち、SMBポート、lpdポート、SNMPエージェントは、操作パネルから設定することで、複数のトランスポートプロトコルを使用できます。

#### ●●● SMBポート

トランスポートプロトコルとして、TCP、NetBEUIを併用できます。

#### ●●● lpdポート

トランスポートプロトコルとして、TCPを併用できます。

### **eee** SNMPエージェント

トランスポートプロトコルとして、IPX、UDPを併用できます。NetWare環境 でSNMPエージェントを利用するときには、IPXを起動してください。 Windows NT環境でエージェントを利用するときには、UDPを起動してください。

### 2.4.5 **自動プロトコル切り替え機能**

Ethernetインターフェイスを利用すると、NetWare、TCP/IPのプロトコルを使用できます。このとき、受信したプロトコルに合わせて、プリンターは自動的にポートを切り替えます。

### 2.4.6 コンカレント受信機能

各ホストインターフェイスで同時にデータを受信できます。

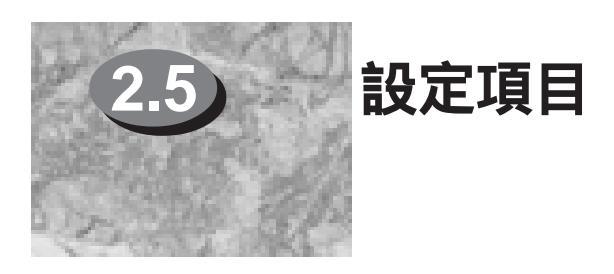

ここでは、使用するホストインターフェイスとプリンターの、設定項目について説明します。

### 2.5.1 パラレルポート利用時

パラレルポートを使ってホスト装置と接続する場合は、操作パネルで次の項目 を設定してください。

- パラレル(パラレルポートの起動)
- プリントモード指定
- JCLスイッチ
- 自動排出時間
- 双方向通信
- インプットプライム

(初期値:キドウ)

- (初期値:ジドウ)
- (初期値:ユウコウ)
- (初期値:30ビョウ)
- (初期値:スル)
- (初期値:ユウコウ)
- パラレルメモリー(受信バッファメモリー)(初期値:256KB)

### ●●● パラレル

パラレルポートを使用するときには、メンテナンスモードのポート状態のパラレルを[キドウ]に設定します。初期値(工場出荷時の設定)は、キドウ]です。

### **€**●● プリントモード指定

使用するプリント言語を限定できるときには、そのプリント言語に設定しま す。複数のプリント言語を使用しているときには、[ジドウ]に設定します。[ジ ドウ]に設定すると、プリンターは受信したデータがどのプリント言語で記述さ れているかを自動判別し、データに合わせて適切なプリント出力を行います。 ただし、判別の対象となるプリント言語は、PLW言語の1種類です。初期値(工 場出荷時の設定)は、ジドウ]です。

### **eee** JCL**スイッチ**

JCLによる制御を行わないときには、[ムコウ]に設定します。JCLによる制御を行うときには、[ユウコウ]に設定します。初期値(工場出荷時の設定)は(ユウ コウ]です。通常、[ユウコウ]で使用します。

#### ●●● 自動排出時間

データの受信を開始後にデータが受信されない状態が継続したとき、プリン ターは一連の印刷データの終わりと見なし、プリンター内に残っているデータ を自動的に印刷して排出します。

データの印刷が途中で終了してしまう場合は、自動排出時間の設定を長くして ください。初期値(工場出荷時の設定)は(30ビョウ)です。

#### ●●● 双方向通信

ホスト装置が双方向通信に対応していない場合は、必ず双方向通信を シナイ 1 に設定します。初期値(工場出荷時の設定)はスル]です。

●●● インプットプライム

通常の使用では、工場出荷時の設定を変更する必要はありません。初期値工場 出荷時の設定)はユウコウです。

#### ●●● パラレルメモリー(受信バッファメモリー)

複雑な文書を印刷する場合、メモリー量を大きくすることでパフォーマンスが 向上します。印刷する文書に合わせて設定してください。初期値(工場出荷時の 設定)は 256KB です。

#### lpdポート利用時 2.5.2

lpdを利用するときには、次の項目を設定します。 ただし、トランスポートで選択したプロトコルによって設定項目は異なります。 (初期値: テイシ)

- lpd lpdポートの起動)
- プリントモード指定
- JCLスイッチ
- Ethernet設定
- IPアドレス
- サブネットアドレス
- ゲートウェイアドレス
- lpdスプール

(初期値: ジドウ) (初期値: ユウコウ)

- (初期値: ジドウ(T/TX))
- (初期値: 設定なし)
- (初期値: 設定なし)
- (初期値: 設定なし)
- (初期値: スプールシナイ(256KB))

eee lpd

lpdを使用するときには、メンテナンスモードのポート状態のlpdを「キドウ Iに 設定します。初期値(工場出荷時の設定)は テイシ です。

●●● プリントモード指定

使用するプリント言語を限定できるときには、そのプリント言語に設定しま す。複数のプリント言語を使用しているときには、「 ジドウ に設定します。初 期値(工場出荷時の設定)は、ジドウ」です。

**e**ee JCLスイッチ

JCLによる制御を行わないときには、[ムコウ]に設定します。JCLによる制御 を行うときには、[ユウコウ]に設定します。初期値(工場出荷時の設定)は、ユウ コウです。通常、「ユウコウで使用します。

#### 2.5 設定項目

#### ●●● Ethernet設定

Ethernetの通信速度、およびEthernetコネクターの種類を設定します。初期値 (工場出荷時の設定)はジドウ(T/TX)]です。

#### ●●● IPアドレス/サブネットアドレス/ゲートウェイアドレス

トランスポート層のプロトコルに、TCP/IPを利用してネットワークに接続した 場合に設定します。接続するネットワークの状況に合わせて設定します。初期 値(工場出荷時の設定)はありません。

#### eee lpdスプール

メモリーを節約したい場合は、[シナイ]、または[ハードディスク]に設定しま す。処理を高速化したい場合は、[メモリー]に設定します。初期値(工場出荷時 の設定)は[スプールシナイ(256KB)]です。内蔵ハードディスクがある場合の初 期値は[ハードディスク]になります。

### 2.5.3 NetWareポート利用時

NetWareを利用するときには、次の項目を設定します。

- NetWare(NetWareポートの起動)(初期値:テイシ)
- プリントモード指定
- JCLスイッチ
- Ethernet設定
- IPX/SPX設定
- NetWareメモリー

(初期値:ジドウ)
(初期値:ユウコウ)
(初期値:ジドウ(T/TX))
(初期値:ジドウ)
(初期値:256KB)

### NetWare

NetWareを使用するときには、メンテナンスモードのポート状態のNetWareを [キドウ]に設定します。初期値(工場出荷時の設定)は、テイシ]です。

#### ●●● プリントモード指定

使用するプリント言語を限定できるときには、そのプリント言語に設定しま す。複数のプリント言語を使用しているときには、[ジドウ]に設定します。初 期値(工場出荷時の設定)はジドウ]です。

**eee** JCL**スイッチ** 

JCLによる制御を行わないときには、[ムコウ]に設定します。JCLによる制御を行うときには、[ユウコウ]に設定します。初期値(工場出荷時の設定)は(ユウ コウ]です。通常、[ユウコウ]で使用します。

#### ●●● Ethernet設定

Ethernetの通信速度、およびEthernetコネクターの種類を設定します。初期値 (工場出荷時の設定)は ジドウ(T/TX)です。

#### ▲ IPX/SPX設定

トランスポート層のプロトコルに、IPX、SPXを利用してネットワークに接続 する場合の動作フレームタイプを設定します。

通常は工場出荷時の設定(「ジドウ」)で利用することができます。しかし、接続 できない場合は、接続するネットワークに合わせた値に設定します。

「ジドウ」に設定した場合は、接続されているネットワーク上のパケットをモニ ターし、送受信するフレームタイプを自動的に設定します。

ただし、同ネットワーク上にその他のプロトコルが同時に存在する場合や、 ネットワーク構成機器(HUB等)がフレームタイプの自動設定に適合していない 場合は、ネットワーク構成機器のプリンターが接続されたポートのデータリン クランプが点灯していないことを確認し、ファイルサーバーに設定されている フレームタイプを選択してください。初期値(工場出荷時の設定)は ジドウで す。

#### ●●● NetWareメモリー

通常の使用では、工場出荷時の設定を変更する必要はありません。初期値(工場 出荷時の設定)は 256KB です。

#### SMBポート利用時 2.5.4

SMBを利用するときには、次の項目を設定します。

- SMB(SMBポートの起動)
- プリントモード指定
- JCLスイッチ
- トランスポート

SMBスプール

- Ethernet設定
- IPアドレス(TCP/IP使用時)
- サブネットアドレス(TCP/IP使用時)(初期値:設定なし)
- ゲートウェイアドレス(TCP/IP使用時)(初期値:設定なし)
  - (初期値: スプールシナイ(256KB))

**GCC** SMB

SMBを使用するときには、メンテナンスモードのポート状態のSMBをIキドウ1 に設定します。初期値(工場出荷時の設定)は、キドウ」です。

21

- (初期値: キドウ)
- (初期値: ジドウ) (初期値: ユウコウ)
- (初期値: キドウ(NetBEUI)
  - テイシ(TCP/IP))
- (初期値:設定なし)

- (初期値:ジドウ(T/TX))

#### 2.5 設定項目

#### ●●● プリントモード指定

使用するプリント言語を限定できるときには、そのプリント言語に設定しま す。複数のプリント言語を使用しているときには、[ジドウ]に設定します。初 期値(工場出荷時の設定)はジドウ]です。

#### **eee** JCL**スイッチ**

JCLによる制御を行わないときには、[ムコウ]に設定します。JCLによる制御 を行うときには、[ユウコウ]に設定します。初期値(工場出荷時の設定)は、ユウ コウ]です。通常、[ユウコウ]で使用します。

#### ●●● トランスポート

接続するネットワークで使用しているトランスポート層のプロトコルを、[キド ウ]に設定します。複数のトランスポート層のプロトコルを[キドウ]に設定する ことができます。初期値(工場出荷時の設定)は、NetBEUIは[キドウ], TCP/IP は[テイシ]です。

#### ●●● Ethernet 設定

Ethernetの通信速度、およびEthernetコネクターの種類を設定します。初期値 (工場出荷時の設定)はジドウ(T/TX)]です。

### ●●● IPアドレス/サブネットアドレス/ゲートウェイアドレス

トランスポート層のプロトコルに、TCP/IPを利用してネットワークに接続した 場合に設定します。接続するネットワークの状況に合わせて設定します。初期 値(工場出荷時の設定)はありません。

●●● SMBスプール

メモリーを節約したい場合は、[スプールシナイ] または[ハードディスク]に 設定します。処理を高速化したい場合は、[メモリー]に設定します。初期値工 場出荷時の設定)は[スプールシナイ(256KB)]です。内蔵ハードディスクがある 場合の初期値は[ハードディスク]になります。

# 給紙と排紙

| 3.1 | 用 | 紙 |  |
|-----|---|---|--|
| 3.2 | 給 | 紙 |  |
| 3.3 | 排 | 紙 |  |

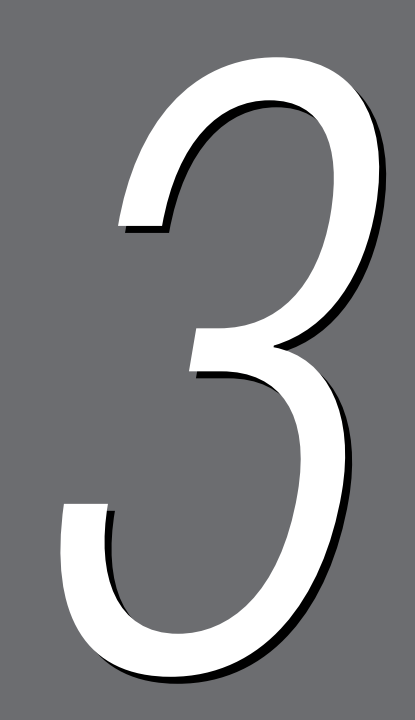

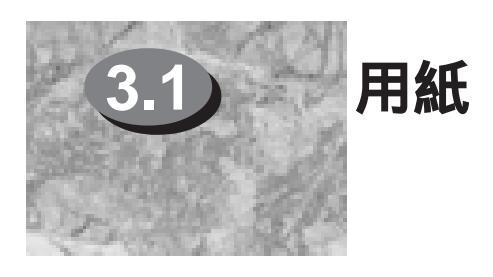

ここでは、使用できる用紙と、用紙の保管方法について説明します。用紙のセット方法についは、取扱説明書(操作編)を参照してください。

### 3.1.1 普通紙

本機は、一般に販売されている普通紙に印刷できます。 次の表を参照して、規格に適合した用紙を使用してください。 なお、規格に適合した用紙でも、「3.1.9 使用できない用紙」で説明している項 目に当てはまる用紙を使用すると、印刷品質に影響したり、 紙づまりや故障の 原因となったりすることがあります。弊社推奨の用紙を使用することをお勧め します。

| 給紙方法      |        | 規 格                        |
|-----------|--------|----------------------------|
| トレイ1      | メートル坪量 | : 64 ~ 105 未満 g/m²         |
|           | 連量     | : 55 ~ 90kg                |
| トレイ2、3、4  | メートル坪量 | : 64 ~ 128g/m <sup>2</sup> |
|           | 連量     | : 55 ~ 110kg               |
| トレイ5(手差し) | メートル坪量 | : 64 ~ 256g/m <sup>2</sup> |
|           | 連量     | : 55 ~ 220kg               |

(補足) ・ メートル坪量とは、1m<sup>2</sup>の用紙1枚の質量をいいます。

• 連量とは、四六判(788×1,091mm)の用紙1,000枚の質量をいいます。

#### ●●● 標準紙

性能をはかる場合に使用する用紙を標準紙と呼びます。 本機の標準紙は、FX P紙、FX L紙、FX Green100紙、V516(白黒用)V556 (カラー用)OHPフィルム、J紙、JD紙です。

### ●●● サイズ

本機は、次の大きさの用紙に印刷できます。

| サイズ名  | 大きさ             |
|-------|-----------------|
| АЗ    | 297.0 × 420.0mm |
| В4    | 257.0 × 364.0mm |
| A4    | 210.0 × 297.0mm |
| В5    | 182.0 × 257.0mm |
| A5    | 148.0 × 210.0mm |
| 官製はがき | 100.0 × 148.0mm |

| サイズ名            | 大きさ                          |
|-----------------|------------------------------|
| SRA3            | 320.0 × 450.0mm              |
| 8.5 × 11" (レター) | 215.9 × 279.4mm              |
| 8.5 × 13"       | 215.9 × 330.2mm              |
| 8.5 × 14"(リーガル) | 215.9 × 355.6mm              |
| 11 × 17"        | 279.4 × 431.8mm              |
| 8 × 10"         | 203.2 × 254.0mm              |
| 5.5 × 8.5"      | 215.9 × 139.7mm              |
| 12 × 18"        | 304.8 × 457.2mm              |
| 定型外             | (148 ~ 297) × (200 ~ 432) mm |

(補足) ● 官製はがき、定型外サイズは、トレイ5(手差し)から給紙することで、利用できます。

### 3.1.2 特殊紙

本機は、普通紙のほかに次の用紙にも印刷できます。これらの用紙を特殊紙と 呼びます。

- OHPフィルム/電飾フィルム
- ラベル用紙
- カラーペーパー
- トレーシングペーパー(第二原図用紙)
- 穴あき用紙

### 3.1.3 OHPフィルム/電飾フィルム

トレイ5(手差し)から給紙することで、A4サイズのOHPフィルムに印刷できます。

弊社では次のOHPフィルムを用意しています。

XEROX P/N V516(白黒用) V556(カラー用)(A4:210×297mm A3:297×420mm)

### 3.1.4 ラベル用紙

トレイ1~4またはトレイ5(手差し)から給紙することで、A4サイズまたはB4サ イズのラベル用紙に印刷できます。

弊社では次のラベル用紙を用意しています。

• XEROX P/N V860 (A4:210 × 297mm)

#### 3.1 用 紙

### 3.1.5 **官製はがき**

トレイ5(手差し)から給紙することで、官製はがきに印刷できます。

### 3.1.6 **カラーペーパー**

トレイ1~4またはトレイ5(手差し)から給紙することで、A4サイズまたはA3サ イズのカラーペーパーに印刷できます。

- 弊社では次のカラーペーパーを用意しています。
- ゼロックスカラーペーパー (A4:210×297mm)
- ゼロックスカラーペーパー (A3:297 × 420mm)

### 3.1.7 トレーシングペーパー(第二原図用紙)

トレイ5(手差し)から給紙することで、トレーシングペーパー(第二原図用紙)に 印刷できます。 弊社では次のトレーシングペーパー(第二原図用紙)を用意しています。 • GX75紙 (74 g/m<sup>2</sup>) • GX85紙 (85 g/m<sup>2</sup>)

### 3.1.8 穴あき用紙

トレイ1~4またはトレイ5(手差し)から給紙することで、穴あき用紙に印刷できます。

穴あき用紙は、穴のある辺が奥側になるようにセットしてください。

### 3.1.9 使用できない用紙

下記のような普通紙や特殊紙を使用すると、印刷品質が低下したり、紙づまり や故障などの原因となったりします。

- 厚すぎる用紙、薄すぎる用紙
- プリンターで一度印刷された用紙
- シワや折れ、破れのある用紙
- ミシン目のある用紙
- 湿っている用紙、ぬれている用紙
- カールしている用紙、静電気で密着している用紙
- 紙の表面に特殊コーティングをした用紙、表面を加工したカラー用紙
- 150 以上の熱で変質するインクを使った用紙、変質しやすい用紙
- 感熱用紙
#### 3.1 用紙

- カーボン紙
- ホチキス、クリップ、リボン、テープなどがついた用紙
- ざら紙や繊維質の用紙など、表面が滑らかでない用紙
- 台紙全体がラベルで覆われていないラベル用紙

### 3.1.10 **用紙の保管**

適切な用紙でも、保管状態が悪いと用紙が変質し、紙づまりや印刷不良の原因 となります。次のことに注意して、用紙を正しく保管してください。

#### ●●● 湿気を避ける

用紙が湿気を含んでいると、印刷が不鮮明になったり、印刷されない部分が生 じたりすることがあります。温度は10~35 内、湿度は15~85%内でお使いく ださい。また、温度が35 のときは湿度47.5%以下、湿度が85%のときは温度 27.8 以下でお使いください。

#### ●●● 使用直前まで開封しない

開封した用紙を再び保管するときは、包装紙に包んでください。

#### ●●● 直射日光の当たらない場所へ

用紙が変色することがあるので、暗所に保管してください。

#### ●●● 立てかけず、水平な状態にする

用紙が変形することがあるので、水平な状態にして保管してください。

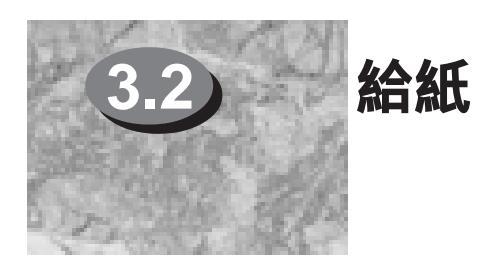

ここでは、給紙部の機能について説明します。

## 3.2.1 給紙トレイ

本機は、標準で次の給紙トレイを利用できます。

- トレイ1
- トレイ2
- トレイ3
- トレイ4
- トレイ5(手差し)

## 3.2.2 容量

給紙トレイごとの容量は次のとおりです。

| 給紙トレイ     | 容  量                                   |
|-----------|----------------------------------------|
| トレイ1      | 560枚(P紙) 530枚(J紙)                      |
| トレイ2      | 620枚(P紙) 580枚(J紙)                      |
| トレイ3      | 620枚(P紙) 580枚(J紙)                      |
| トレイ 4     | 620枚(P紙) 580枚(J紙)                      |
| トレイ5(手差し) | 150枚(P紙) 140枚(J紙)厚さが全部で15mmを超えな<br>いこと |

## 3.2.3 **用紙の規格**

使用できる用紙の規格は次のとおりです。

| 給紙方法      |        | 規格                         |  |
|-----------|--------|----------------------------|--|
| トレイ1      | メートル坪量 | : 64 ~ 105 未満 g/m²         |  |
|           | 連量     | : 55 ~ 90kg                |  |
| トレイ2、3、4  | メートル坪量 | : 64 ~ 128g/m <sup>2</sup> |  |
|           | 連量     | : 55 ~ 110kg               |  |
| トレイ5(手差し) | メートル坪量 | : $64 \sim 256g/m^2$       |  |
|           | 連量     | : 55 ~ 220kg               |  |

## 3.2.4 用紙サイズと方向

使用できる用紙のサイズと方向は、用紙トレイによって異なります。

| 用紙サイズ      | 方向       | トレイ1 | トレイ2~4 | トレイ5(手差し) |
|------------|----------|------|--------|-----------|
| A3         |          | ×    |        |           |
| B4         |          | ×    |        |           |
| A4         | D        | ×    |        |           |
| A4         | L.       |      |        | ×         |
| B5         | G        | ×    |        |           |
| B5         |          |      |        | ×         |
| A5         | G        |      | ×      |           |
| A5         | G        | ×    | ×      | ×         |
| 官製はがき      | G        | ×    | ×      |           |
| SRA3       | G        | ×    | ×      |           |
| 8.5 × 11"  | G        | ×    |        |           |
| (レター)      |          |      |        |           |
| 8.5 × 11"  | D        | ×    |        | ×         |
| (レター)      |          |      |        |           |
| 8.5 × 13"  | G        | ×    |        |           |
| 8.5 × 14"  | G        | ×    |        |           |
| (リーガル)     |          |      |        |           |
| 11 × 17"   | G        | ×    |        |           |
| 8 × 10"    | G        | ×    | ×      |           |
| 8 × 10"    | <b>P</b> | ×    |        | ×         |
| 5.5 × 8.5" | P        | ×    | ×      |           |
| 12 × 18"   | P        | ×    |        |           |
| 定型外        | -        | ×    |        |           |

(補足) • は使用可能、×は使用不可能を表しています。

 トレイ1、トレイ2~4のは、カストマーエンジニアが設定することによって、 セットできます。弊社または販売店にご相談ください。

#### 3.2 給 紙

## 3.2.5 給紙方式

ホスト装置でプリントを指示するときには、[トレイ指定]または[用紙サイズ指定]で用紙を選択できます。

## ●●● トレイ指定

プリント実行時に指定したトレイから、給紙し、印刷します。

## ●●● 用紙サイズ指定

プリント実行時に指定した用紙サイズと方向に合ったトレイを検索し、そのトレイから給紙し、印刷します。このとき、トレイ5(手差し)は、検索の対象となりません。

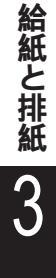

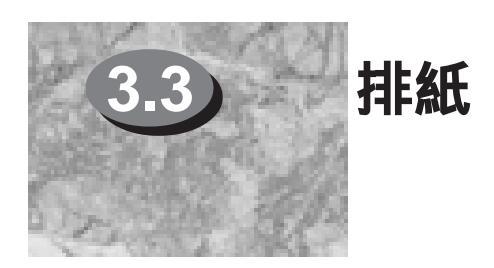

ここでは、排紙部の機能について説明します。

## 3.3.1 排紙トレイ

DocuPrint C1250 Net(ネットワークモデル)では、次の排紙トレイを使用で きます。DocuColor 1250、DocuPrint C1250ではオプションです。 • 排出トレイM

# 印刷機能

| 4.1 | <b>プリント言語</b>           | 4 |
|-----|-------------------------|---|
| 4.2 | フォント                    | 5 |
| 4.3 | 解像度とImage Enhancement36 | 3 |
| 4.4 | <b>その他の印刷機能</b>         | 7 |

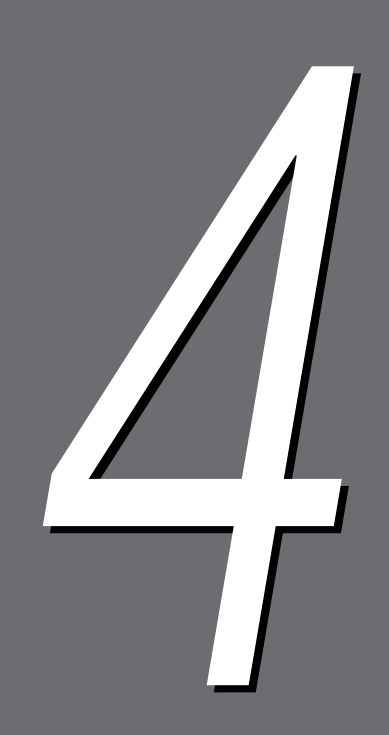

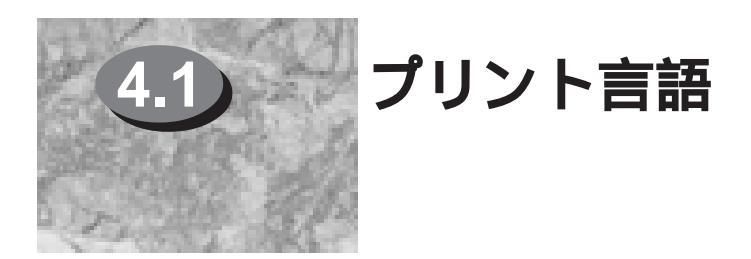

ここでは、本機で使用できるプリント言語について説明します。

## 4.1.1 ページ記述言語

印刷を指示すると、ホスト装置からプリンターにデータが送られます。 このとき、このデータはある規則(文法)に従ったデータになっています。本機 では、この規則(文法)をプリント言語といいます。

#### ●●● ページ記述言語

ページ記述言語をPDLともいいます。本機は、次のページ記述言語に対応して います。

• PLW言語

## 4.1.2 ホストインターフェイスとプリント言語

PLW言語に対応しているホストインターフェイスは、次のとおりです。

- パラレルポート
- NetWareポート
- lpdポート
- SMBポート

## 4.1.3 プリント言語の切り替え

本機は、対応するプリント言語の切り替えができるようになっています。 対応するプリント言語を切り替える方法は、次のとおりです。

#### ●●● コマンド切り替え

対応するプリント言語を切り替えるコマンドが用意されています。本機は、コ マンドを受け取ると、対応するプリント言語を切り替えます。

#### ●●● 自動切り替え

ホストインターフェイスが受信したデータを分析し、プリント言語を特定しま す。そして、対応するプリント言語を切り替えます。

#### ●●● インターフェイス従属

操作パネルを使って、ホストインターフェイスごとにプリント言語を設定しま す。受信したホストインターフェイスに合わせて、対応するプリント言語を切 り替えます。

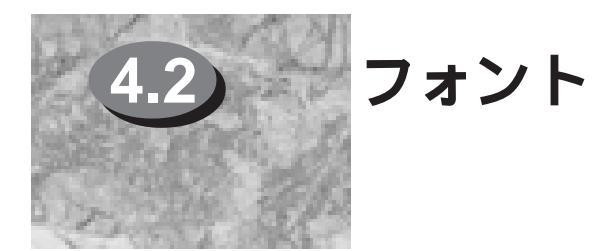

ここでは、本機で使用できるフォントについて説明します。

## 4.2.1 フォントの種類

本機で使用できるフォントには、次の種類があります。

#### ●●● アウトラインフォント

アウトラインフォントとして、和文は、FXリョービ本明朝-L、FXリョービゴ シック-Bの2書体、欧文は、Arial、Courier New、Impactなど計40書体が標準 で用意されています。 詳しくは「5.5 フォントリスト」を参照してください。

なお、Windows®用のTrueTypeフォントは別途提供されています。

## 4.2.2 フォントキャッシュ

高速印刷を実現するために、ある程度の大きさまでのアウトラインフォントに ついては、フォントキャッシュを実行します。アウトラインフォントを印字す るときには、一度、ビットマップの形式に変換されます。この処理時間をでき るだけ短縮するために、処理後のビットマップ形式のデータを、ある期間、メ モリーに保存しておきます。これをフォントキャッシュといいます。 保存されたビットマップ形式のデータは、電源を切ったり、システムリセット をしたりすると、消えてしまいます。 フォントキャッシュのためのメモリー容量は、操作パネルで設定できます。こ の値は、電源をOFFにしても保持されます。

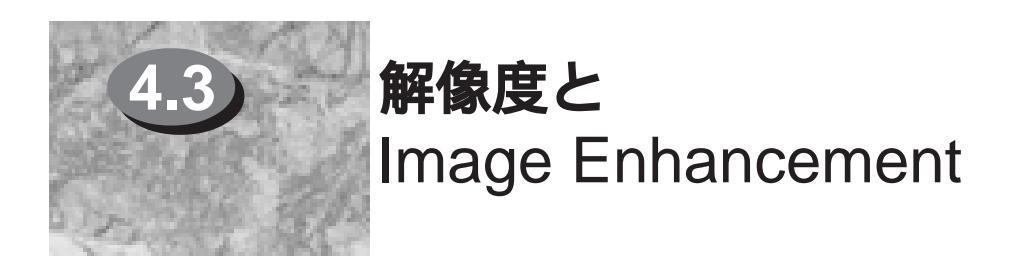

ここでは、本機の解像度とImage Enhancementについて説明します。

## 4.3.1 解像度

本機の解像度は、副走査方向固定の、600dpiです。 副走査方向とは、用紙が送られる方向に直交する方向です。 dpiは、dot per inchの頭文字を取ったもので、1インチ(約25.4mm)当たりの ドット数のことです。解像度を表すときによく使われる単位です。 この単位で表されている数値を72で割ると、1ポイント当たりのドット数の目 安となります。例えば、600dpiのプリンターで10ポイント相当の固定ピッチの 全角文字を印刷すると、600÷72×10=83.3なので、この文字はだいたい83× 83ドットで構成されていることが分かります。

## 4.3.2 Image Enhancement

本機には、Image Enhancementという機能が用意されています。Image Enhancementとは、図形や文字の輪郭を滑らかにして、高品位な印刷をする機能です。

Image Enhancementは、プリントするときに指定することによって、有効と 無効を切り替えられます。

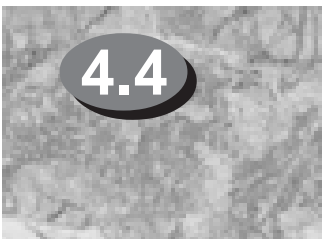

## その他の印刷機能

ここでは、トナーセーブなど、これまでに説明していない本機の印刷機能について説明しま す。

## 4.4.1 トナーセーブ

トナーセーブとは、印刷の濃度を薄くして、トナーの消費量を節約する機能で す。

トナーセーブは、プリントするときに指示することによって、ジョブ単位で、 有効と無効を切り替えられます。トナーセーブを有効にすると、印刷の濃度を 薄くしているために、印刷品質が低下することがあります。

## 4.4.2 まとめて一枚

まとめて一枚は、複数ページを縮小して、1枚の用紙に印刷する機能です。 2ページまたは4ページずつを一枚の用紙にまとめて印刷できます。

#### 4.4 その他の印刷機能

## 4.4.3 **有効印刷領域**

A3以下、および定型外の用紙の場合

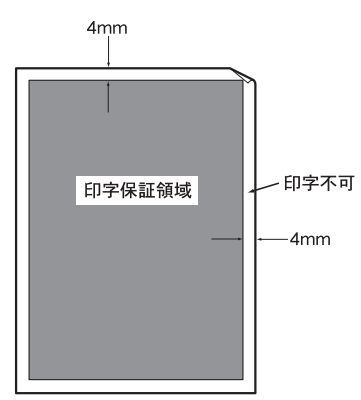

SRA3の用紙の場合

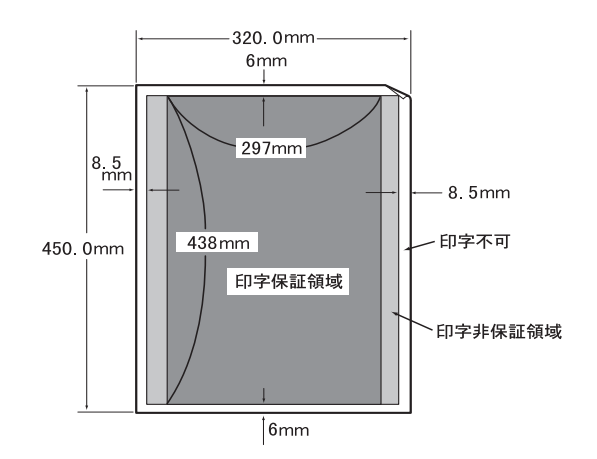

12×18インチの用紙の場合

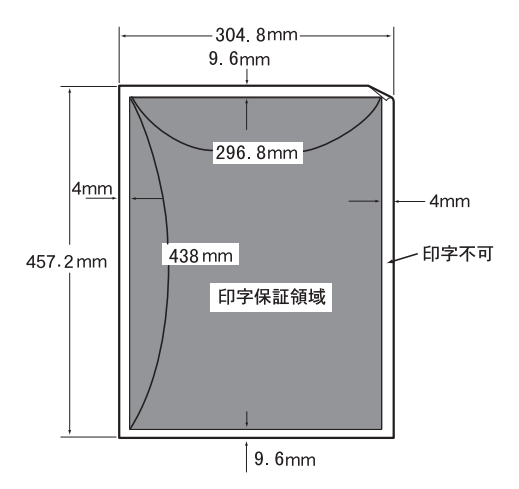

## レポート とリスト

| 5.1 | 種類と用紙サイズ     | 40 |
|-----|--------------|----|
| 5.2 | ダンププリント      | 41 |
| 5.3 | スタートアップペ ージ  | 43 |
| 5.4 | プリンター設 定リスト  |    |
| 5.5 | フォントリスト      | 49 |
| 5.6 | プリント履 歴 レポート | 51 |
| 5.7 | エラー履歴レポート    | 53 |

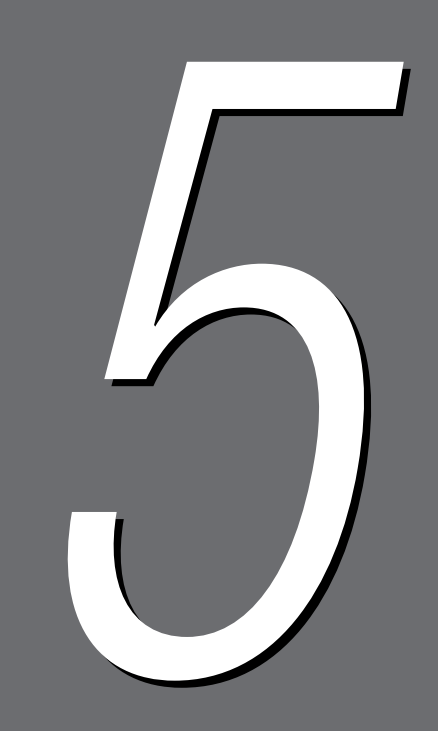

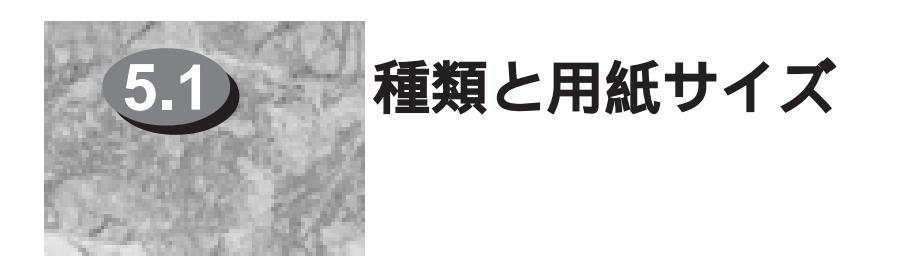

ここでは、レポート/リストの種類と、印刷に必要な用紙サイズについて説明します。

## 5.1.1 種類

本機には、ホスト装置からの送信データを印刷するほかに、いくつかの印刷機 能が用意されています。これをレポート/リストといいます。 本機のレポート/リストは、次のとおりです。

- ダンププリント
- スタートアップページ
- プリンター設定リスト
- フォントリスト
- エラー履歴レポート
- プリント履歴レポート

をセットすると、印刷が始まります。

なお、レポート/リストは600dpiの解像度で実行されます。

## 5.1.2 印刷用紙

レポート/リストを実行するときには、次のサイズの用紙を給紙トレイにセット してください。

- A3
- B4
- A4

複数の給紙トレイに、サイズが異なる複数の用紙がセットされているときに は、A4、B4、A3の優先順位で、用紙が選択されます。 どの給紙トレイにも、印刷できるサイズの用紙がセットされていない場合に は、適切なサイズの用紙をセットするよう、メッセージが表示されます。用紙

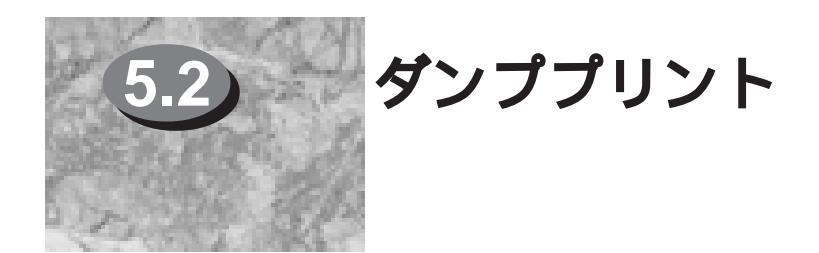

ここでは、ダンププリントについて説明します。

## 5.2.1 ダンププリントとは

ダンププリントは、ホスト装置から送信されたデータの内容を確認するときに 利用します。指定したポートからのデータの内容が、16進表記形式と、対応す るASCIIキャラクターで印刷されます。印刷するには、使用しているポートの プリントモードをDUMPに設定します。例えば、SMBポートを使用している場 合は、操作パネルを使って、共通メニュー>ポートセッテイ>SMB>プリント モードシテイで、[DUMP]に設定します。

## 5.2.2 印刷結果について

ダンププリントの各列は、次の項目が印刷されます。

Count

ジョブの先頭データからのバイト数が、各行に印刷されます。

●●● 16進数表記コード

印刷データを4バイトごとに区切り、16進表記形式で印刷されます。

●●● ASCIIコード

印刷データをJIS X0201の8単位符号を使用して印刷されます。JIS X0201で 定義されていない文字は、UDと印刷されます。

●●● 印刷結果例

ダンププリントの印刷結果の例を、次のページに記載します。

## 5.2 ダンププリント

| ·/ · · · · · · + · - +                                       | · CMB | ***                                                                                                    | 9 <sup>*</sup> ンププリント ◀                                                                                                    | **                                                                                                    | 1999/5/21                                                                                                    | 00:00:00                                                                                                    |
|--------------------------------------------------------------|-------|----------------------------------------------------------------------------------------------------|----------------------------------------------------------------------------------------------------|----------------------------------------------------------------------------------------------------|----------------------------------------------------------------------------------------------------|----------------------------------------------------------------------------------------------------|
| Count<br>00000000<br>0000000<br>0000000<br>0000000<br>000000 |       | $ \begin{array}{c} & & & & & & & \\ & & & & & & & \\ & & & & & & \\ & & & & & & \\ $ | $\begin{array}{c} \text{ex} \\ 49 \\ 4e \\ 54 \\ 52 \\ 41 \\ 59 \\ 45 \\ 24 \\ 52 \\ 41 \\ 50 \\ 41 \\ 41 \\ 50 \\ 41 \\ 41 \\ 53 \\ 41 \\ 41 \\ 53 \\ 41 \\ 41 \\ 53 \\ 41 \\ 41 \\ 53 \\ 41 \\ 41 \\ 53 \\ 41 \\ 41 \\ 53 \\ 41 \\ 41 \\ 52 \\ 31 \\ 30 \\ 31 \\ 30 \\ 31 \\ 30 \\ 30 \\ 31 \\ 30 \\ 30$ | 52 0a 40 4f<br>3d 4f 46 46<br>45 58 0a 40<br>4f 3d 36 30<br>52 0a 40 44<br>4f 46 46 0a<br>50 4d 3d 57<br>40 47 3 50<br>40 54 53 43<br>40 49 53 43<br>40 49 53 43<br>40 49 53 43<br>40 49 53 43<br>40 49 53 43<br>40 49 53 43<br>40 49 53 43<br>40 49 53 43<br>40 49 53 43<br>40 49 53 43<br>40 49 53 43<br>40 49 53 43<br>40 49 53 43<br>40 49 53 43<br>40 49 53 43<br>40 49 63 33<br>25 04 c 57<br>50 4c 57<br>30 25 04 c 57<br>51 46 9<br>55 4d 69 63<br>32 40 50 55<br>91 5f 31 5f<br>78 5f 30 38<br>33 36 33 33<br>22 41 61 3d<br>55 28 f 41<br>03 6f 44 41<br>03 6f 44 41<br>03 6f 44 41<br>03 6f 64<br>39 38 40<br>30 35 30 30<br>33 36 63<br>33 36 70<br>33 467<br>00 28 36 44<br>01 00<br>57 244 43 01<br>83 92 83 67<br>00 24<br>44 43 01<br>83 93 83 67<br>00 24<br>44 43 01<br>83 93 83<br>41 44<br>42 44 43<br>01 05<br>72 24<br>44 43<br>01 05<br>72 24<br>44 43<br>01 05<br>72 24<br>44 43<br>01 05<br>72 24<br>44 43<br>01 05<br>72 24<br>44 43<br>01 05<br>72 24<br>44 43<br>01 05<br>72 24<br>44 43<br>01 05<br>72 24<br>44 43<br>01 05<br>72 24<br>44 43<br>01 05<br>72 24<br>44 43<br>01 05<br>72 24<br>44 43<br>01 05<br>72 24<br>44 43<br>01 05<br>72 24<br>44 43<br>01 05<br>72 24<br>44 43<br>01 05<br>22 85<br>82 22<br>81 67<br>83 86 81<br>10 84 61<br>73 83 86 81<br>10 84 61<br>73 83 86 81<br>10 84 61<br>73 83 86 81<br>10 84 61<br>73 83 86 81<br>10 84 61<br>73 83 86 81<br>10 84 61<br>73 83 86 81<br>10 84 61<br>73 83 86 81<br>10 84 61<br>73 83 86 81<br>10 84 61<br>10 84 61<br>10 85 61<br>10 85 61<br>10 85 61<br>10 85 61<br>10 85 61<br>10 85 61<br>10 85 61<br>10 85 61<br>10 85 61<br>10 85 61<br>10 85 61<br>10 85 61<br>10 85 | AR<br>O A A PR<br>O A A PR<br>O A A PR<br>O A A PR<br>A PR<br>O A A PR<br>A PR<br>O A A PR<br>A PR<br>O A A PR<br>A PR<br>O A A PR<br>A PR<br>O A A PR<br>O A A PR<br>O | II       II         II       II         II       III         III       INTE         III       INTE         INTAY       INPL         INPL       EX560         IMPL       EX560         IMPL       EX560         IMPL       EX560         IMPL       EX560         IMPL       EX560         IMPL       EX560         IMPL       EX560         IMPL       EX500         IMPL       EX500         IMPL       EX500         IMPL       EX500         IMPL       EX500         IMPL       EX500         IMPL       EX500         IMPL       EX500         IMPL       EX500         IMPL       EX500         IMPL       EX500         IMPL       EX500         IMPL       EX500         IMPL       EX500         INPU       IS500         INPU       IS500         INPS       INPU         INPS       INPU         INPS       INPU         INPS       INPU         < |

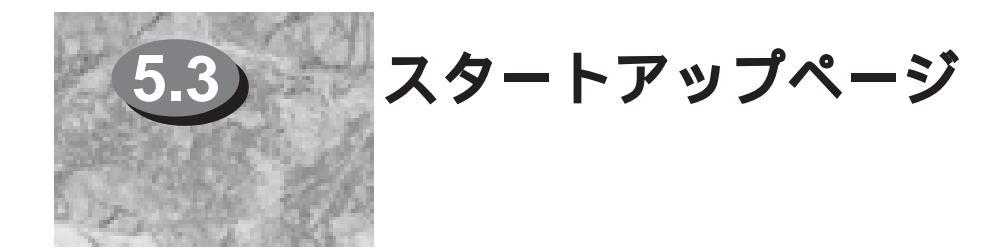

ここでは、スタートアップページについて説明します。

## 5.3.1 スタートアップページとは

スタートアップページは、電源を入れたときに印刷されます。スタートアップ ページには、電源を入れたときのプリンターの状態のチェック結果が印刷され ます。スタートアップページを確認することで、正しく動作、設定されている かがわかります。 工場出荷時は、スタートアップページが印刷されるように設定されています。 操作パネルで、印刷しないように設定を変更できます。操作パネルを使って、 共通メニュー>メンテナンスモード>システムセッテイ>スタートアップページ で、「シナイ」に設定します。

## 5.3.2 印刷結果について

スタートアップページには、次の項目が印刷されます。

#### ●●● プリントページ数

現在までに印刷したカラープリントページ数、白黒プリントページ数、総プリ ントページ数が印刷されます。計算方法については、「6.1.8 排出カウント」を 参照してください。

#### ●●● 全体

印刷モードと、認識できたRAMの総量が印刷されます。本機では、標準で 64MB(DocuPrint C1250 Netは128MB)のメモリーが搭載されています。 64MBのメモリーを増設すると、128MBと印刷されます。

#### **CCC** ROM

装着されているROMのバージョンが印刷されます。

#### ●●● フォント

装着されているフォントの種類とフォント数が印刷されます。

#### ●●● ページ記述言語

利用できるプリンター言語と、そのバージョンが印刷されます。

#### 5.3 スタートアップページ

#### ●●● コミュニケーション

利用できるホストインターフェイスが印刷されます。 ここに印刷されているMACアドレスから、NetWareで利用するときの情報を得 ることができます。例えば、Ethernet 100BASE-TX, 10BASE-T/10BASE-5 アドレス 08:00:37:08:40:4Aと印刷されているときには、装置名がFX08404A となります。

#### ●●● 画質

解像度とトナーセーブの状態が印刷されます。

#### ●●● オプション

ハードディスクの有無、装着されている排紙モジュール、カラーイメージアク セラレーターの有無、二次キャッシュメモリーの容量が印刷されます。ハード ディスクがある場合には、ハードディスクの総容量も印刷されます。また、二 次キャッシュメモリーは、CPUアップグレードキットが装着されているときに 印刷されます。

#### ●●● 印刷結果例

スタートアップページの印刷結果の例を、次のページに記載します。

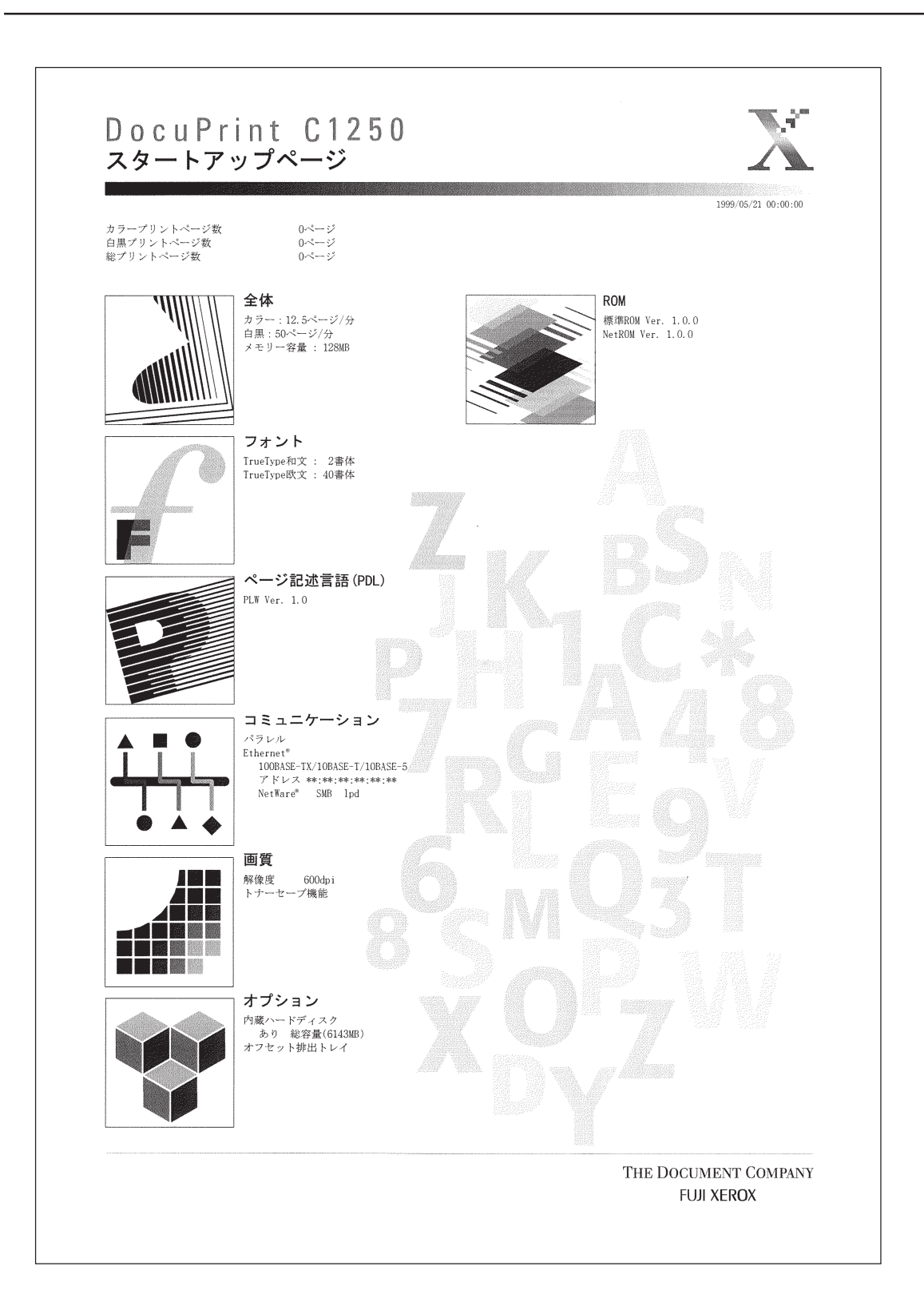

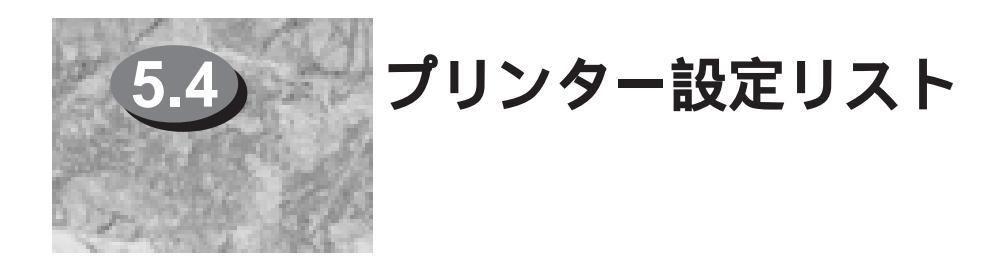

ここでは、プリンター設定リストについて説明します。

## 5.4.1 **プリンター設定リストとは**

プリンター設定リストには、ハードウェア構成とホストインターフェイス設定 が印刷されます。一部の内容は、スタートアップページに印刷される項目と重 複しています。

印刷するには、操作パネルを使って、共通メニュー>レポート/リスト>プリン ターセッテイリスト>プリントデキマスに設定して、[排出/セット]ボタンを押し ます。

## 5.4.2 印刷結果について

プリンター設定リストには、次の項目が印刷されます。

#### ●●● 全体

プリントページ数、ページ記述言語、解像度、両面機能、ROMバージョンが印 刷されます。

| プリントページ数 | 現在までに印刷したカラープリントページ数、白黒プリント<br>ページ数、総プリントページ数が印刷されます。計算方法に<br>ついては、「6.1.8 排出カウント」を参照してください。 |
|----------|---------------------------------------------------------------------------------------------|
| ページ記述言語  | 利用できるプリント言語が印刷されます。                                                                         |
| 解像度      | 利用できる解像度が印刷されます。                                                                            |
| 両面機能     | 両面機能の有無が印刷されます。(現在、両面機能はありません)                                                              |
| ROMバージョン | 装着しているROMのバージョンが印刷されます。                                                                     |

#### ●●● オプション

ハードディスクの有無、インターフェイスボードの有無、装着されている排紙 オプション、排出先、オプションのROMなどが印刷されます。

| 内蔵ハードディスク   | オプション製品のハードディスクの有無が印刷されます。<br>ハードディスクがある場合には、ハードディスクの総容量も<br>印刷されます。                                              |
|-------------|----------------------------------------------------------------------------------------------------|
| インターフェイスボード | オプション製品のインターフェイスボードの有無が印刷され<br>ます。インターフェイスボードを装着していると、種類と<br>MACアドレスが印刷されます。<br>ここに印刷されているMACアドレスから、NetWareで利用すると |

#### 5.4 プリンター設定リスト

|             | きの情報を得ることができます。例えば、Ethernet 100BASE-<br>TX, 10BASE-T/10BASE-5 アドレス 08:00:37:08:40:4Aと<br>印刷されているときには、装置名が FX08404Aとなります。 |
|-------------|----------------------------------------------------------------------------------------------------|
| 排出ユニット      | オフセット排出トレイなど、利用できる排出ユニットが印刷<br>されます。                                                                                     |
| 排出先         | 利用できる排紙トレイが印刷されます。                                                                                                    |
| オプション ROM   | 装着されているオプションROMの名称が印刷されます。                                                                                               |
| カラーイメージ     | カラーイメージアクセラレーターの有無が印刷されます。                                                                                               |
| アクセラレーター    |                                                                                                    |
| 二次キャッシュメモリー | オプション製品の CPU アップグレードキットの有無と、そのメモリー容量が印刷されます。                                                                             |

#### **eee** メンテナンス

スタートアップページ、プリント警告音、節電モード移行時間、紙づまりの処理、自動プリント履歴、IPX/SPX設定、SNMPエージェント、CentreWare Internet Service、Ethernet設定、TCP/IP設定の設定値、IPX/SPXの動作タイプが印刷されます。

#### ●●● メモリー

搭載されているメモリーの総容量と、フォントキャッシュメモリー、PLW用メ モリー、各ポートごとの受信バッファーメモリー(lpdとSMBはスプール設定の 状態)の設定値が印刷されます。

#### ●●● インターフェイス

各ポートが起動しているか、停止しているかが印刷されます。起動していると きには、次の項目と設定値が印刷されます。

| パラレル    | プリントモード、JCLスイッチ設定、自動排出時間、双方向送信モー   |
|---------|------------------------------------|
|         | ド、インプットプライムの対応                     |
| lpd     | プリントモード、JCLスイッチ設定、                 |
| SMB     | プリントモード、JCL スイッチ設定、トランスポートの設定状態、ホ  |
|         | スト名、ステータス情報                        |
| NetWare | プリントモード、JCLスイッチ設定、動作モード、装置名( プリンター |
|         | 名)、ネットワークアドレス、ツリー名、コンテキスト名、ステータス   |
|         | 情報                                 |

#### ●●● 印刷結果例

プリンター設定リストの印刷結果の例を、次のページに記載します。

| 全体                                                                                                    | プリント設定                                                                                                    | 1999/05/2                                                                                                    | 00:00 |
|----------------------------------------------------------------------------------------------------|----------------------------------------------------------------------------------------------------|----------------------------------------------------------------------------------------------------|-------|
| カフーノリントページ数<br>のページ<br>総プリントページ数<br>のページ<br>総プリントページ数<br>「阿面機能<br>なし<br>ROMメージョン<br>標準ROM<br>NetROM<br>Ver. 1.0.0<br>オプション<br>か成一ドディスク<br>かり<br>総容量(6143MB)<br>インターフェイスポート<br>Ethernet*<br>100BASE-TX/10BASE-T/10BASE-5<br>アドレス ************************************ | <ul> <li>パラレルレ</li> <li>ボート状態</li> <li>プリントモード指定</li> <li>月動排出時間</li> <li>ストラーノス部</li> <li>プリントモード指定</li> <li>プリントモード指定</li> <li>プリントモード指定</li> <li>アロノ</li> <li>アシスボート指定</li> <li>TCP/IP</li> <li>ホスト名</li> <li>ステータス情報</li> </ul> NetWare® | 起動<br>自有効<br>30秒<br>する<br>方<br>有<br>件<br>止<br>思動<br>自<br>効<br>停止<br>正<br>下、*******<br>下、<br>下、<br>常<br>常<br>。<br>上<br>、<br>で、<br>で、<br>で、<br>で、<br>で、<br>で、<br>の<br>や<br>で、<br>の<br>や<br>で、<br>る<br>の<br>や<br>で、<br>る<br>の<br>や<br>で、<br>る<br>の<br>や<br>で、<br>る<br>の<br>や<br>で、<br>る<br>の<br>や<br>の<br>う<br>の<br>や<br>う<br>る<br>の<br>や<br>う<br>る<br>の<br>や<br>う<br>の<br>や<br>う<br>の<br>や<br>う<br>の<br>や<br>し<br>つ<br>の<br>や<br>し<br>、<br>の<br>の<br>・<br>の<br>の<br>・<br>の<br>・<br>ろ<br>の<br>・<br>の<br>・<br>ろ<br>の<br>・<br>の<br>・<br>ろ<br>の<br>・<br>の<br>・ |       |

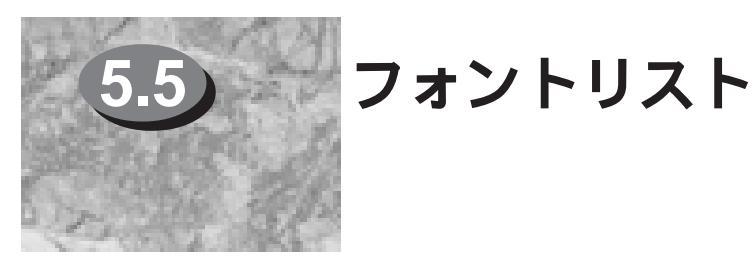

ここでは、フォントリストについて説明します。

## 5.5.1 **フォントリストとは**

フォントリストには、PLWモードで利用できるフォントの一覧が印刷されます。

印刷するには、操作パネルを使って、共通メニュー>レポート/リスト>フォント リスト>プリントデキマスに設定して、[排出/セット]ボタンを押します。

## 5.5.2 印刷結果について

フォントリストには、PLWモードで利用できるフォントの名称とサンプル文字 列が印刷されます。

#### ●●● 印刷結果例

フォントリストの印刷結果の例を、次のページに記載します。 なお、ここでは、1ページめだけを記載しています。

#### 5.5 フォントリスト

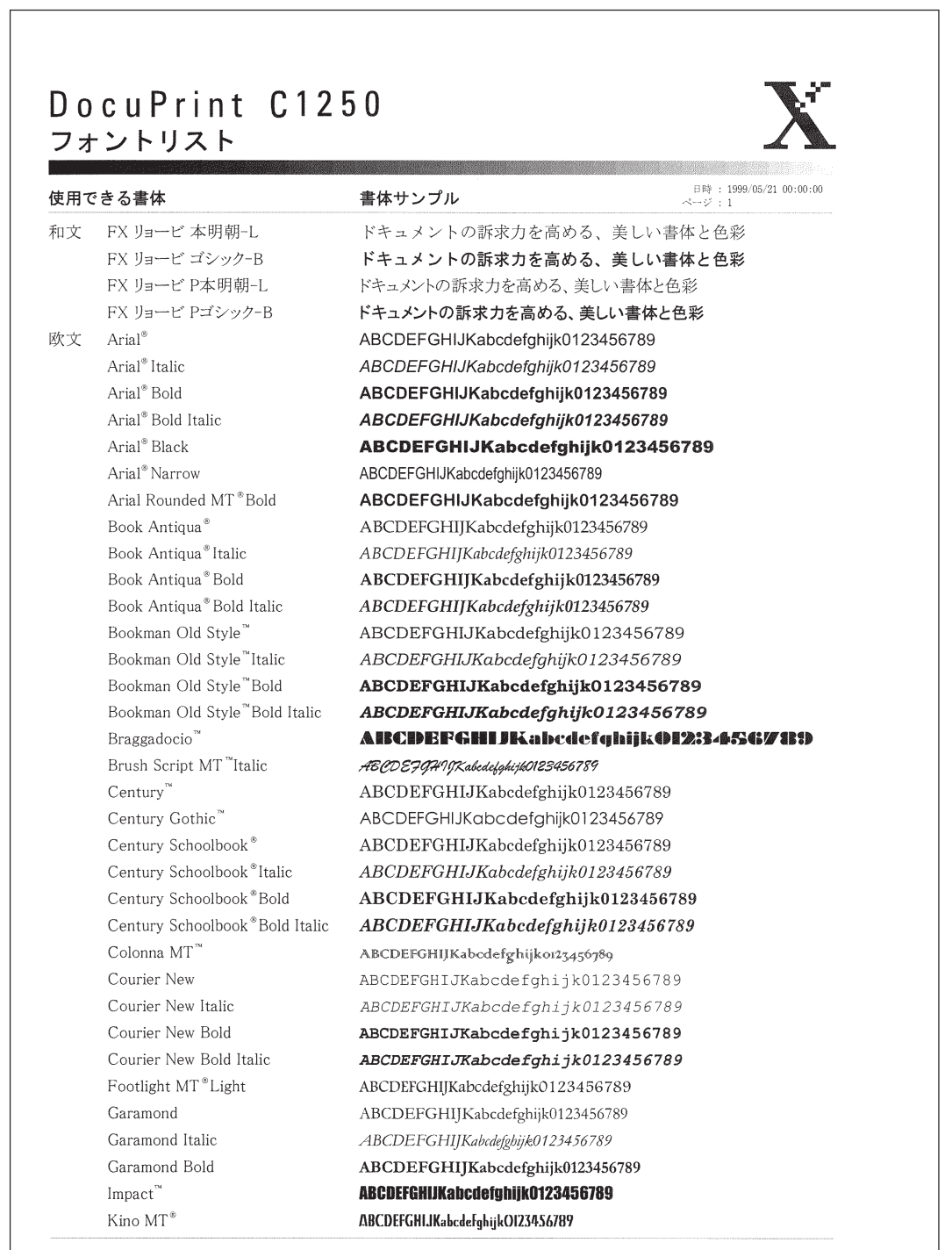

THE DOCUMENT COMPANY FUJI XEROX

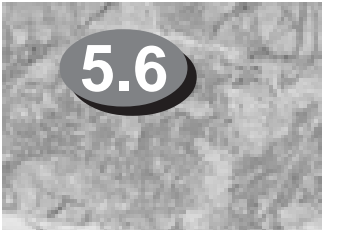

プリント履歴レポート

ここでは、プリント履歴レポートについて説明します。

## 5.6.1 **プリント履歴レポートとは**

プリント履歴レポートで、ホスト装置から送られた印刷データが、正しく印刷 されたかを確認できます。

操作パネルを使って、最新の50件までの印刷ジョブについてのプリント履歴レ ポートを印刷できます。

印刷するには、操作パネルを使って、共通メニュー>レポート/リスト>プリント リレキレポート>プリントデキマスに設定して、[排出/セット]ボタンを押しま す。

操作パネルで、印刷データが50件を超えるごとに自動的にプリント履歴レポートを印刷するかについて設定することができます。

設定するには、操作パネルを使って、共通メニュー>メンテナンスモード>シス テムセッテイ>ジドウプリントリレキを[スル]に設定します。

## 5.6.2 印刷結果について

プリント履歴レポートには、最新の50件までの印刷ジョブについて、日付、時 刻、入力ポート、ホスト/ユーザー名、カラーモード、用紙サイズ、ページ数、 枚数、排出先、プリント処理状態が印刷されます。

なお、ホスト/ユーザー名には、lpd、SMBのときにはホスト名が、NetWare (PServer)のときにはユーザー名が印刷されます。その他の場合には、何も印 刷されません。

#### ●●● 印刷結果例

プリント履歴レポートの印刷結果の例を、次のページに記載します。

| 1999/05/21 00:00:00 |              |              |              |              |              |                            |              |              |              |                       |                  |              |              |              |  |  |  |  |
|---------------------|--------------|--------------|--------------|--------------|--------------|----------------------------|--------------|--------------|--------------|-----------------------|------------------|--------------|--------------|--------------|--|--|--|--|
| プリント処理状態            | 正常終了         | 正常終了         | 正常終了         | 正常終了         | 正常終了<br>一些這一 | 止倍終 J<br>正常終了              | 正常終了         | 正常終了         | 正常終了         | 止宿終了<br>元倍秋了          | 用:6款 /<br>市街鉄 /  | 正常終了         | 正常終了         | 正常終了         |  |  |  |  |
| 排出先                 | 排出トレイ        | 排出トレイ        | 排出トレイ        | 排出トレイ        | 排出トレイ        | 弊日トワイ<br>帯出トレイ             | 排出トレイ        | 排出トレイ        | 排出トレイ        | 夢出トレイ                 | 推出トレイ            | #出トレイ        | 排出トレイ        | 排出トレイ        |  |  |  |  |
| 效数                  |              |              | 9            | 1            | - 0          | .7 -                       |              |              | -            | - 12                  | 1 6              | a            | 57           |              |  |  |  |  |
| ページ数                | 1            | 1            | 9            | 1            | 1            | 1                          |              | 1            | 1            | c7 F                  | 1 6              | ,            | 2            | -            |  |  |  |  |
| 用紙サイズ               | A4           | A4           | A4           | A4           | A4<br>       | A4<br>A4                   | A4           | A4           | A4           | A4<br>10              | AA<br>AA         | A4           | A3           | М            |  |  |  |  |
| カラーモード              | カラー          | 白黒           | カラー          | 白黒           | 白黒           | 日派カラー                      | カラー          | カラー          | カラー          | カフー                   | 手 い <del>「</del> | 日黒           | 自黒           | 白黒           |  |  |  |  |
| スト/ユーザー名            |              |              |              | ier.         | ier.         |                            |              | ER           | ER.          | JEK .                 |                  |              | ier.         |              |  |  |  |  |
| ť                   |              |              |              | US           | US           |                            |              | US           | SU           | Sn                    |                  |              | US           |              |  |  |  |  |
| ポート                 | Report/List  | Parallel     | Parallel     | SMB          | SMB          | Keport/List<br>Report/List | Report/List  | SMB          | SMB          | SMB<br>Doppert /1 Sof | Parallel         | Report/List  | SMB          | Report/List  |  |  |  |  |
| <b>ミ了 時刻</b>        | 8:17:23      | 8:25:25      | 8:26:32      | 8:27:04      | 8:27:05      | 8:28:01                    | 8:34:13      | 8:37:12      | 8:37:44      | 8:38:30               | 8-39-53          | 8:40:51      | 8:44:50      | 8:45:10      |  |  |  |  |
| 日付                  | 1999/04/13 1 | 1999/04/13 1 | 1999/04/13 1 | 1999/04/13 1 | 1999/04/13   | 1999/04/13 1               | 1999/04/13 1 | 1999/04/13 1 | 1999/04/13 1 | 1999/04/13 1          | 1999/04/13 1     | 1999/04/13 1 | 1999/04/13 1 | 1999/04/13 1 |  |  |  |  |

## 5.6 プリント履歴レポート

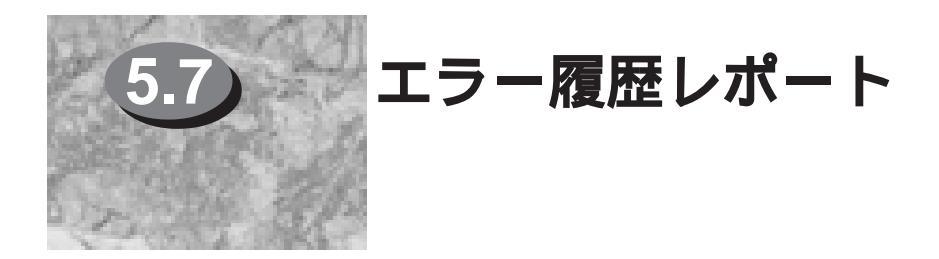

ここでは、エラー履歴レポートについて説明します。

## 5.7.1 **エラー履歴レポートとは**

エラー履歴レポートで、プリンタで発生したエラーを確認できます。 印刷するには、操作パネルを使って、共通メニュー>レポート/リスト>エラーリ レキレポート>プリントデキマスに設定して、[排出/セット]ボタンを押します。

## 5.7.2 印刷結果について

エラー履歴レポートには、最新の50件までのエラーについて、日付、時刻、エ ラーコード、エラー分類が印刷されます。

#### ●●● 印刷結果例

エラー履歴レポートの印刷結果の例を、次のページに記載します。

## DocuPrint C1250 エラー履歴レポート

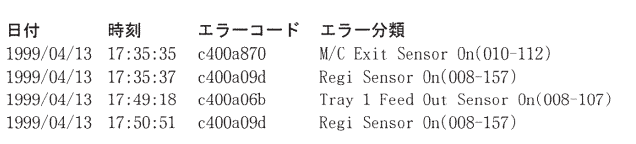

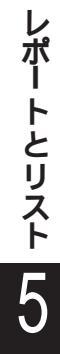

THE DOCUMENT COMPANY FUJI XEROX

X

1999/05/21 00:00:00

## その他の機能

| 6.1 | <b>その他のプリンターの機能</b> 5 | 6 |
|-----|-----------------------|---|
| 6.2 | <b>メモリーの割り当て</b> 5    | 8 |
| 6.3 | <b>ホストユーティリティ</b>     | 1 |

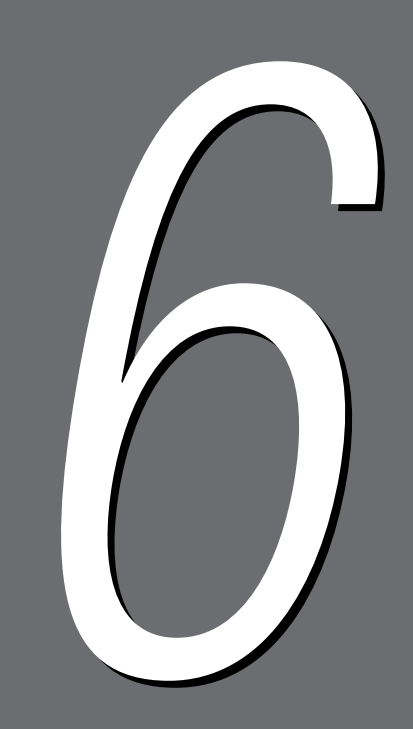

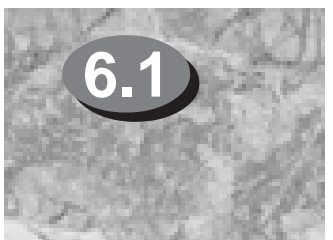

その他のプリンターの機能

ここでは、いままでに説明していない本機の機能について紹介します。

## 6.1.1 **プリント速度**

本機の最大のプリント速度は、横方向 D にセットしたA4サイズの用紙に印刷 する場合で、白黒モードで50PPM、カラーモードで12.5PPMとなります。 このPPMとは、page per minuteの略称で、1分間に何枚印刷できるかを表す 単位です。つまり、50PPMの場合、1分間に50枚の用紙に印刷できるというこ とです。

## 6.1.2 オートパワーセーブ

待機しているときの電力の消費を抑えるために、一定時間、プリントデータを 受信しないと、プリンターは自動的にパワーセーブモードになります。 パワーセーブモードになると、定着部、搬送部、コントローラーへの電力の供 給が停止します。

自動的にパワーセーブモードになるまでの時間は、DocuColor 1250は機械管 理者画面を表示して、DocuPrint C1250は操作パネルを使って、15分から240 分の間で設定することができます。

パワーセーブモードからプリント可能状態に戻すには、データを送信するか、 DocuColor 1250は 節電 ボタンかプリンター用操作パネルのいずれかのボタ ンを、DocuPrint C1250は操作パネルのいずれかのボタンを押します。

## 6.1.3 **ウォームアップ時間**

電源をONにしてから印刷が可能になるまでの時間は、DocuColor 1250は9分 30秒以内、DocuPrint C1250は9分10秒以内です。この間にプリンターは自己 診断を済ませます。

## 6.1.4 **アラーム**

プリンターが次の状態になったときに、アラームを鳴らすように設定できま す。

- 紙づまり
- 指定されたトレイの用紙切れ
- 特定のエラーの発生

原因が解除されるか、一定時間が経過すると、アラームは停止します。 アラームを鳴らす時間は、操作パネルを使って、共通メニュー>メンテナンス モード>システムセッテイ>プリントケイコクオンで、[シナイ][レンゾク] または2秒から90秒の間で2秒ごとに設定できます。[レンゾク]に設定すると、 原因が解除されるまで鳴りつづけます。

#### 6.1.5 紙づまりの処置

ページデータを用紙が排出されるまで保持しておき、紙づまりが起こった場合 に、紙づまりの処理後に、同じページを再印刷することができます。この機能 を紙づまりの処置といいます。この機能を使うには、内蔵ハードディスクが必 要です。(DocuPrint C1250 Netは標準で装備)

この機能を利用するとパフォーマンスが落ちるため、紙づまりの処置をしない ように設定することもできます。操作パネルを使って、共通メニュー>メンテナ ンスモード>システムセッテイ>カミヅマリノショチで、[サイプリントシナイ] に設定します。

紙づまりの処置を[サイプリントシナイ]にした場合や内蔵ハードディスクが装着 されていない場合に紙づまりが起きたら、ジョブは中止されます。

#### 6.1.6 印刷の中止

操作パネルを使って、次の2とおりの中止ができます。

- •処理中のジョブの中止:[プリント中止]ボタンを押します
- すべてのジョブの中止:ディスプレイに【プリント シテイマス】と表示されているときに、[ポーズ]ボタンを押し、ポーズ状態になったら、[プリント中止]ボタンを押します。【ポーズ シテイマス】と表示されますので、再度[ポーズ]ボタンを押して、【プリント デキマス】に戻ります。

なお、ジョブとは、ひとまとまりの印刷データのことです。

リンター設定リストなどもカウントします。

#### 6.1.7 ポーズ

操作パネルを使って、プリンターの動作を一時的に停止できます。これをポーズといいます。

#### 6.1.8 **排出カウント**

プリンターは、過去から現在までの間に、印刷したページ数をカウントしてい ます。印刷したページ数は、スタートアップページ、プリンター設定リストな どで確認できます。 用紙を正常に排出したページ数をカウントします。スタートアップページ、プ

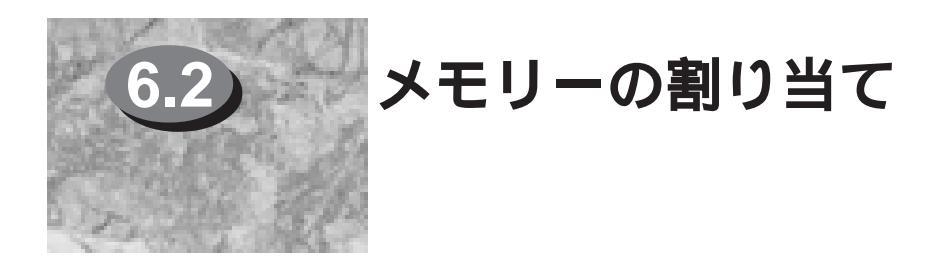

ここでは、どのようにメモリーを割り当てたらよいかについて説明します。

## 6.2.1 用途

メモリーは、次の用途に使用します。

- システム用
- フォントキャッシュ用
- PLWの作業領域用
- 受信バッファー用
- ページバッファー用

## 6.2.2 各メモリーの役割

システムとページバッファー以外のメモリー容量は、操作パネルから設定を変 更することができます。ただし、メモリーの全体量を越えた割り振りはできま せん。また、電源オン時に、設定値が搭載メモリー容量を越えた場合には、次 項で説明する割り振り手順によって、システムによって自動的に調整されま す。

#### ●●● システム用

プリンターのシステムが使用する領域です。操作パネルで使用する容量を変更 することはできません。

#### ●●● フォントキャッシュ用

ダウンロードフォントデータを保持しておくメモリーのことです。通常は増や す必要はありません。フォントキャッシュメモリーの容量を増やすことによ り、印刷する文書によっては、印刷時間が短縮される場合もあります。

#### ●●● PLWの作業領域用

PLWの作業領域用メモリーです。

#### ●●● 受信バッファー用

複数のポートからのデータを受信するために、ポートごとに受信バッファーを 用意しています。受信バッファーには、次の種類があります。

- パラレル受信バッファー
- SMB/lpdのスプールあるいは受信バッファー
- NetWare受信バッファー

#### パラレル受信バッファー

パラレルインターフェイス用の受信バッファーです。必要に応じて容量を増や してください。容量を増やすと、処理が早くなることがあります。また、パラ レルインターフェイスを使用しないならばポートを停止して、他の用途向けに メモリーを割り当ててください。停止するには、操作パネルで、共通メニュー >メンテナンスモード>ポートジョウタイ>パラレルで、[テイシ]に設定します。

#### SMB/lpdのスプールあるいは受信バッファー

スプールする場合は、スプール用のメモリーが必要になります。スプールしな い場合でも、受信バッファーが必要になります。スプール用の領域を32MB以 上確保したい場合には、内蔵ハードディスクを接続することをお勧めします。 内蔵ハードディスクを接続した場合は、スプール先をハードディスクにするこ とができます。

#### NetWare®受信バッファー

NetWare®用の受信バッファーです。必要に応じて容量を増やしてください。

#### ●●● ページバッファー用

実際の印刷イメージを描画する領域です。他の用途向けに割り当てたあとの、 残った領域から割り当てられます。操作パネルで使用する容量を設定すること はできません。最小値は44.21MBです。ただし、搭載メモリーが64MBの場合 には、34.75MB(64MBのときは、12×18インチおよびSRA3用紙には印刷でき ません)になります。

## 6.2.3 メモリーの割り振りについて

電源オン時に設定したメモリーを割り振れないときには、以下の表の上から順 番で設定を最小にして割り振れたところで、正常の立上げとなります。一番左 の列の番号が同じ場合はその項目は同時に処理されます。

|   | 項目                      | 初期値    | 最小値                                | 最大値            | 設定単位   |
|---|-------------------------|--------|------------------------------------|----------------|--------|
| 1 | ページバッファー                | -      | 44.21MB<br>(メモリー64MB<br>時は34.75MB) | 44.21MB<br>+残り | -      |
| 2 | NetWare受信バッファー          | 256KB  | 64KB                               | 1024KB         | 32KB   |
| 2 | パラレル受信バッファー             | 256KB  | 64KB                               | 1024KB         | 32KB   |
| 2 | SMB受信バッファー<br>(スプールシナイ) | 256KB  | 64KB                               | 1024KB         | 32KB   |
| 2 | SMBスプール領域<br>(スプールスル)   | 1MB    | 0.5MB                              | 32MB           | 0.25MB |
| 3 | Ipd受信バッファー<br>(スプールシナイ) | 256KB  | 64KB                               | 1024KB         | 32KB   |
| 3 | Ipdスプール領域<br>(スプールスル)   | 1MB    | 0.5MB                              | 32MB           | 0.25MB |
| 4 | PLWの使用領域                | 14.5MB | 14.5MB                             | 64MB           | 0.25MB |
| 5 | フォントキャッシュ               | 1.5MB  | 1.5MB                              | 2MB            | 0.25MB |

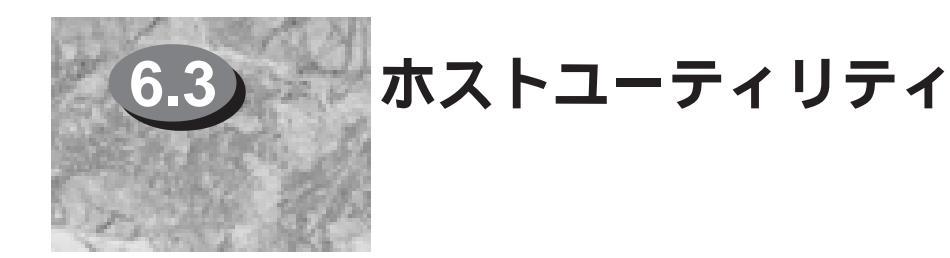

ここでは、本機用のホスト装置に設置するソフトウェアについて説明します。

## 6.3.1 **ホストユーティリティとは**

ホストユーティリティとは、ホスト装置に設置するソフトウェアで、プリン ターとセットで機能を提供します。 本機用のホストユーティリティは、次のとおりです。

- プリンタードライバー
- CentreWare
- DocuWorks

## 6.3.2 **プリンタードライバー**

オペレーティングシステムからの印刷データを、プリンターが処理できる形式 に変換するソフトウェアです。

本機用のプリンタードライバーは、次のとおりです。

- PLWドライバー(Windows<sup>®</sup> 95用)
- PLWドライバー(Windows<sup>®</sup> 98用)
- PLWドライバー(Windows NT® 4.0用)

## 6.3.3 CentreWare

NetWare<sup>®</sup>環境やWindows NT<sup>®</sup>環境で利用されている本機に対して、設定の変更、状態や設定の確認、ジョブのキャンセルなどを、クライアントPCから指示するためのWindows<sup>®</sup> 95/98、Windows NT<sup>®</sup> 4.0対応のソフトウェアです。

## 6.3.4 DocuWorks

異なるアプリケーションで作成したデータを束ねて1文書にして一括してプリントしたり、ページを並べ替えてプリントしたりすることができます。Windows<sup>®</sup> 95/98、Windows NT<sup>®</sup> 4.0対応のソフトウェアです。
# 注意と制限

| 7.1 | 注意と制限 | <br>64 |
|-----|-------|--------|

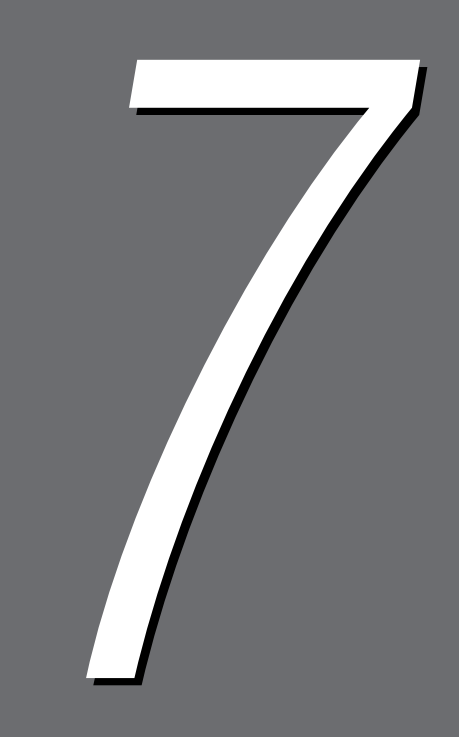

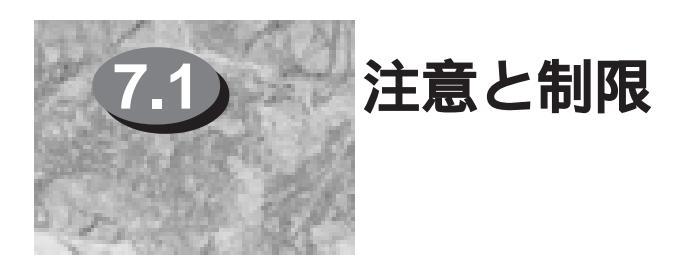

ここでは、本機を使用するうえでの注意および制限について説明します。

#### ●●● 電源投入時

電源を入れた直後、何もデータを送っていないのにディスプレイに【プリントシ テイマス】が表示された場合には、<プリント中止>ボタンを押してください。 ただし、スタートアップページをプリントする設定にしている場合と、コン ピューターを再起動したときに、ハードディスクにジョブがスプールされてい る場合は、電源を入れた直後、【プリントシテイマス】が表示され、印刷されま す。

#### ●●● 内蔵ハードディスク装着時

 ハードディスクの初期化を実行すると、ハードディスク内に登録されている データはすべて消去されます。ハードディスクの初期化には最大25分時間が かかります。

#### ●●● メモリーの増設

装着されているメモリーの総量が64MBで、以下の症状が起きた場合や以下の 機能を使用する場合は、オプションのRAMモジュール(64MB/128MB)の増設 が必要です。

- ジョブが中止される。(ページバッファに展開できない場合、そのページを含むジョブが中止されます。)
- 12×18inchおよび12.6×18.0inchの用紙に印刷する場合
- 複数のネットワークプロトコルを同時に起動する場合

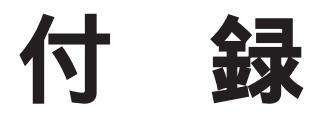

| 付-A         | マニュアル一覧   | 66 |
|-------------|-----------|----|
| <b>付-</b> B | オプション製品一覧 | 67 |
| 付-C         | 主な仕様      | 68 |

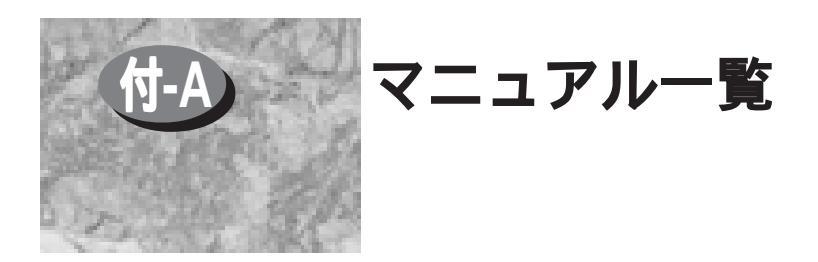

本体同梱マニュアルは、次のとおりです。

### 付-A.1 本体同梱マニュアル(DocuColor 1250シリーズ)

DocuColor 1250シリーズの本体に同梱されているマニュアルは、次のとおりです。

- DocuColor 1250シリーズ 取扱説明書(本体管理/コピー編)
- DocuColor 1250シリーズ 取扱説明書(プリント機能設定編)
- DocuColor 1250シリーズ 取扱説明書(プリント機能操作編)
- DocuColor 1250シリーズ/DocuPrint C1250 電子マニュアル

### 付-A.2 本体同梱マニュアル(DocuPrint C1250)

DocuPrint C1250の本体に同梱されているマニュアルは、次のとおりです。

- DocuPrint C1250 取扱説明書(設置編)
- DocuPrint C1250 取扱説明書(操作編)
- DocuColor 1250シリーズ/DocuPrint C1250 電子マニュアル

### 付-A.3 本体同梱マニュアル(DocuPrint C1250 Net)

DocuPrint C1250 Net(ネットワークモデル)の本体に同梱されているマニュア ルは、次のとおりです。

- DocuPrint C1250 取扱説明書(設置編)
- DocuPrint C1250 取扱説明書(操作編)
- DocuColor 1250シリーズ/DocuPrint C1250 取扱説明書(ネットワークプリント環境設定編)
- DocuColor 1250シリーズ/DocuPrint C1250 電子マニュアル

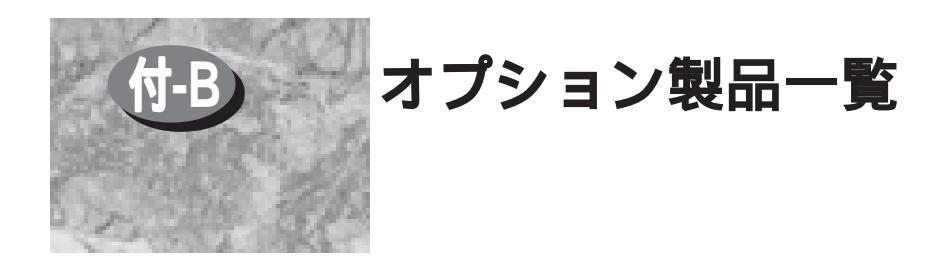

オプション製品は次のとおりです。お買い求めのさいは、販売店までご連絡ください。

| 商品名                             | 商品区分    | 商品コード |
|---------------------------------|---------|-------|
| インターフェイスボード Type1               | オプション製品 | WU47  |
| 内蔵ハードディスク                       | オプション製品 | WU46  |
| 増設RAMモジュール64MB                  | オプション製品 | WU44  |
| 増設RAMモジュール128MB                 | オプション製品 | WU45  |
| CPUアップグレードキット                   | オプション製品 | WU43  |
| 排出トレイM                          | オプション製品 | WU19  |
| カラーイメージアクセラレーター                 | オプション製品 | WU49  |
| パラレルインターフェイスケーブル( PC98用 14Pin ) | オプション製品 | VD12  |
| パラレルインターフェイスケーブル( PC98用 20Pin ) | オプション製品 | VD13  |
| パラレルインターフェイスケーブル( IBM PC AT用 )  | オプション製品 | VD15  |
| パラレルインターフェイスケーブル                | オプション製品 | YH57  |
| (PC-98 MATE用 25Pin)             |         |       |

(補足) ● 商品の種類や商品コードは1999年5月現在のものです。

• 商品の種類や商品コードは変更されることがあります。

• 最新の情報については、弊社テレフォンセンターにお問い合わせください。

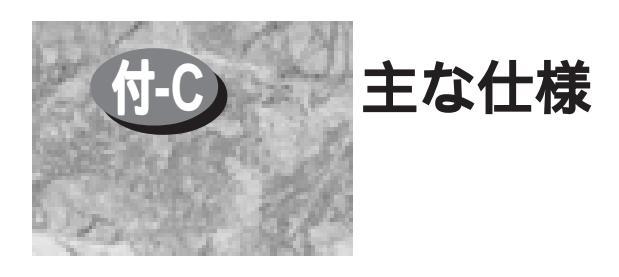

### 付-C.1 DocuColor 1250シリーズ

| 形式<br>プリント方式 | 床上型( コンソールタイプ )レーザープリンター<br>半導体レーザー方式       |
|--------------|---------------------------------------------|
| プリント速度       | ゼログラフィ方式<br>50枚/分(白黒モード)<br>12.5枚/分(カラーモード) |
|              | 記録条件 : A4サイズ□送り<br>(同一内容を連続印刷)              |
| ウォームアップタイム   | 電源投入後9分30秒以内<br>(温度20)、湿度60%の場合)            |
| 解像度/階調       | 600dpi/256階調(文字プリントは2400dpi相当)              |
| 給紙方式         | フロントローディング方式                                |
| 用紙サイズ        | トレイ1 : A4                                   |
|              | トレイ2、3、4 : B5~A3                            |
|              | トレイ5(手差し): A5~SRA3(320×450mm/12.6×          |
|              | 17.7インチ) 官製はがき、定型外                          |
| 用紙トレイ容量      | トレイ1 : 560枚( P紙 ) 530枚( J紙 )                |
|              | トレイ2、3、4:620枚( P紙 ) 580枚( J紙 )              |
|              | トレイ5(手差し): 150枚(P紙))15mm以内                  |
| 排出トレイ容量      | 排出トレイS: 200枚(P紙)                            |
|              | 排出トレイM: 500枚(P紙)                            |
| 電源           | 100V( Min. 90V ~ Max. 110V ) • 15A, 50/60Hz |
| 最大消費電力       | 1.5kW                                       |
| 画質保証環境       | 温度 : 10~35                                  |
|              | 湿度 : 15~85%RH(結露のないこと)                      |
|              | 温度が35 のときは湿度47.5%以下、湿度が85%の                 |
|              | ときは温度27.8 以下でお使いください。                       |
| 大きさ          | 幅620×奥行788×高さ1038mm                         |
| 機械占有寸法       | 幅1393×奥行788mm(用紙トレイ5(手差し)含まず)               |
| 質量           | 約205kg(本体のみ)                                |
|              |                                             |

注記 ☆ 製品の仕様・外観は、改良のため予告なく変更する場合がありますので、あらかじめご了承ください。

### 付-C.2 DocuPrint C1250

| 形式<br>プリント方式           | 床上型( コンソールタイプ )レーザープリンター<br>半導体レーザー方式                                                        |
|------------------------|----------------------------------------------------------------------------------------------|
| プリント速度                 | ゼログラフィ方式<br>50枚/分(白黒モード)<br>12.5枚/分(カラーモード)                                                  |
|                        | 記録条件:A4サイズ□送り<br>(同一内容を連続印刷)                                                                 |
| ウォームアップタイム             | 電源投入後9分10秒以内<br>(温度20) 温度60%の場合)                                                             |
| 解像度/階調                 | <ul> <li>(加度20 、加度00/00/30 )</li> <li>600dpi/256階調(文字プリントは2400dpi相当)</li> </ul>              |
| 給紙万式<br>用紙サイズ          | フロントローディング万式<br>トレイ1 :A4                                                                     |
|                        | トレイ2、3、4:B5~A3<br>トレイ5(手差し):A5~SRA3(320×450mm/12.6×<br>17.7インチ)、 京制はがき、 定刑外                  |
| 用紙トレイ容量                | トレイ1<br>トレイ1<br>・ 560枚(P紙)530枚(J紙)<br>トレイ2、3、4:620枚(P紙)580枚(J紙)<br>トレイ5(手差し)150枚(P紙)15mm以内   |
| 排出トレイ容量                | 排出トレイS: 200枚(P紙)<br>排出トレイM: 500枚(P紙)                                                         |
| 電源                     | 100V( Min. 90V ~ Max. 110V ) • 15A 50/60Hz                                                   |
| 最大消費電力                 | 1.5kW                                                                                        |
| <b>凹筫</b> 保訨 <b></b> 境 | 温度 : 10~35<br>湿度 : 15~85%RH(結露のないこと)<br>温度が35 のときは湿度47.5%以下、湿度が85%の<br>ときは温度27.8 以下でお使いください。 |
| 大きさ<br>機械占有寸法<br>質量    | 幅620×奥行788×高さ987mm<br>幅1393×奥行788mm(用紙トレイ5(手差し)含まず)<br>約186kg(本体のみ)                          |

注記 協学 製品の仕様・外観は、改良のため予告なく変更する場合がありますので、あらか じめご了承ください。

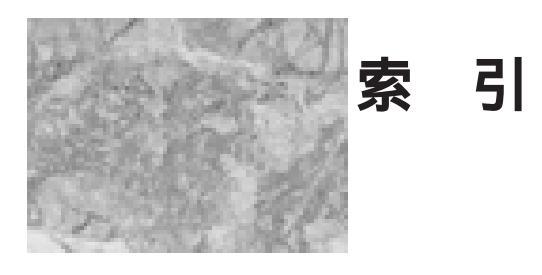

| 記号             |  |  |  |
|----------------|--|--|--|
| 16進数表記コード 41   |  |  |  |
| Α              |  |  |  |
| ASCIIコード41     |  |  |  |
| C              |  |  |  |
| CentreWare61   |  |  |  |
| Count 41       |  |  |  |
| CPUアップグレードキット6 |  |  |  |
| D              |  |  |  |
| DocuWorks 61   |  |  |  |
| 1              |  |  |  |
| •              |  |  |  |

| aneml  | Enhancement |  |
|--------|-------------|--|
| innaye |             |  |

| lpdポート    | 17 |
|-----------|----|
| lpdポート利用時 | 19 |

NI

L

| IN                  |   |
|---------------------|---|
| NetWare 10          | 6 |
| NetWare®受信バッファー5    | 9 |
| NetWareポート利用時20     | 0 |
| Networkホストインターフェイス1 | 0 |

### 索

| J |  |
|---|--|

#### 0

----- 25

PLWの作業領域用 ------58 Point to Pointホストインターフェイス -------10

Ρ

# R

ROM ------ 43

#### S

| 59 |
|----|
| 17 |
| 21 |
| 17 |
|    |

TCP/IP ------ 16

Т

#### ア

| アウトラインフォント | 35 |
|------------|----|
| 穴あき用紙      | 26 |
| アラーム       | 56 |

#### 1

| 印刷 | 刂結果 | につ | いて |     | 41,      | 43, | 46, | 49, | 51, | 53  |
|----|-----|----|----|-----|----------|-----|-----|-----|-----|-----|
| 印刷 | りの中 | 止  |    |     |          |     |     |     |     | 57  |
| 印刷 | 川用紙 | ŧ  |    |     |          |     |     |     |     | 40  |
| イン | /ター | フェ | イス |     |          |     |     |     |     | 47  |
| イン | /ター | フェ | イス | ケーフ | ブルー      |     |     |     |     | - 7 |
| イン | /ター | フェ | イス | ボート | <u> </u> |     |     |     |     | - 6 |

#### ウ

ウォームアップ時間 ------56

#### I

エラー履歴レポートとは-----53

#### オ

| オートパワーセーブ | 56 |
|-----------|----|
| オプション製品構成 | 5  |

#### カ

| 解像度             | 36 |
|-----------------|----|
| 各メモリーの役割        | 58 |
| 紙づまりの処置         | 57 |
| カラーイメージアクセラレーター | 6  |
| カラーペーパー         | 26 |
| 官製はがき           | 26 |

#### +

| 給紙トレイ | 28 |
|-------|----|
| 給紙部   | 4  |
| 給紙方式  | 30 |
| 記録部   | 4  |

#### 

| 高生産性        | - 2 |
|-------------|-----|
| コネクターの形状12, | 15  |
| コミュニケーション   | 44  |
| コンカレント受信機能  | 17  |
| コントローラー部    | - 4 |

#### サ

| サイズ      | 24 | 4 |
|----------|----|---|
| 最大5ウェイ給紙 | 3  | 3 |

#### シ

| システム                       | 58 |
|----------------------------|----|
| 自動プロトコル切り替え機能 <sup>-</sup> | 17 |
| 受信バッファー                    | 58 |
| 使用できない用紙                   | 26 |
| 仕分け出力                      | 2  |
| 信号の意味 <sup>,</sup>         | 13 |

## **ス** スタートアップページとは------43

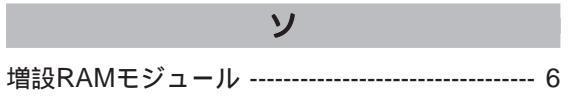

|           | <b>9</b> |
|-----------|----------|
| ダンププリントとは | 41       |
|           | <b>テ</b> |

電源投入時 ------64

1

|                    | 0  |
|--------------------|----|
| トキュメント官理           | 3  |
| 特殊紙                | 25 |
| トナーセーブ             | 37 |
| トランスポートプロトコル       | 17 |
| トレーシングペーパー(第二原図用紙) | 26 |
| トレイ指定              | 30 |

#### ナ

内蔵ハードディスク ----- 6

#### ネ

ネットワークアプリケーション-----16 ネットワーク対応 ------2

#### Л

| 排紙部           | 4  |
|---------------|----|
| 排出カウント        | 57 |
| 排出トレイM        | 31 |
| パソコンからのプリント管理 | 3  |
| パラレル受信バッファー   | 59 |
| パラレルポート利用時    | 18 |
| パワーセーブモード     | 56 |

#### L

| 必要な物理インターフェイス1 | 1  |
|----------------|----|
| 標準構成           | 4  |
| 標準紙2           | 24 |
| ピン配置12, 1      | 15 |

索引

#### フ

| フォントキャッシュ35, | 58   |
|--------------|------|
| フォントの種類      | - 35 |
| フォントリストとは    | -49  |
| 普通紙          | -24  |
| 物理インターフェイス   | -10  |
| プリンター設定リストとは | -46  |
| プリンタードライバー   | -61  |
| プリント言語の切り替え  | - 34 |
| プリント速度       | - 56 |
| プリントページ数     | -43  |
| プリント履歴レポートとは | -51  |

### **^**

| ページ記述言語  | ;   | 34 |
|----------|-----|----|
| ページバッファ・ | ━用: | 59 |

#### 木

| ポーズ                | 57 |
|--------------------|----|
| ホストインターフェイスとプリント言語 | 34 |
| ホストユーティリティとは       | 61 |
| 本体同梱マニュアル          | 66 |

#### マ

| まとめて一枚3        | 37 |
|----------------|----|
| マルチインターフェイス機能1 | 6  |
| マルチプロトコル機能1    | 6  |

| メモリーの増設       | 64 |
|---------------|----|
| メモリーの割り振りについて | 60 |
| メンテナンス        | 47 |

メ

#### ュ

有効印刷領域 ------38

| 用紙サイズ指定  | 30 |
|----------|----|
| 用紙サイズと方向 | 29 |
| 用紙の規格    | 28 |
| 用紙の保管    | 27 |
| 用途       | 58 |
| 容量       | 28 |
|          |    |

Ξ

ラ ラベル用紙 -----25

論理インターフェイス -----10

# マニュアルコメント用紙

本書をより使いやすいものとするために、皆様からの貴重なご意見(説明不足、間違い、誤 字、誤植、ご要望など)をお待ちいたしております。ご記入に際しましては、マニュアルに 関することのみ具体的にご指摘くださるようお願いいたします。

| ・マニュアル | νの名称 | 取扱割 | 说明書( 仕様約 | 谝)     | • | ●管理番号 | DE-0582M1 |
|--------|------|-----|----------|--------|---|-------|-----------|
|        |      |     |          |        |   |       |           |
| ●ご 芳 名 |      |     |          | ●貴 社 名 |   |       |           |
| • 所属部門 |      |     |          | • 電話番号 |   |       | [内線]      |
| ●所在地   |      |     |          |        |   |       |           |

| •ページ | • 行 | • 内容へのご指摘/ご要望 |
|------|-----|---------------|
|      |     |               |
|      |     |               |
|      |     |               |
|      |     |               |
|      |     |               |
|      |     |               |
|      |     |               |
|      |     |               |
|      |     |               |
|      |     |               |
|      |     |               |
|      |     |               |
|      |     |               |

| • 富士ゼロックス記入欄           |         |         |
|------------------------|---------|---------|
| <ul> <li>記事</li> </ul> | ● 受付No. | • 受付担当印 |
|                        |         |         |
|                        |         |         |

DocuColor 1250シリーズ/DocuPrint C1250

|                                |                      | ・[ 折り込み線 ] ・・・・                      |   |   |
|--------------------------------|----------------------|--------------------------------------|---|---|
|                                |                      |                                      |   |   |
| ゼロックス(材                        | 朱)社内メ-               | ール扱い                                 |   |   |
|                                |                      |                                      |   |   |
| [送付先]                          |                      |                                      |   |   |
| [送付先]<br>ドキュメ:                 | ントエンジニ               | アリング部 行                              |   |   |
| [送付先]<br>ドキュメ:                 | ントエンジニ               | アリング部 行                              |   |   |
| [送付先]<br>ドキュメ:<br>- 担当社員       | ントエンジニ               | アリング部 行                              |   |   |
| [送付先]<br>ドキュメ:<br>• 担当社員 • • • | <b>ントエンジニ</b><br>事業部 | . <b>アリング部 行</b><br><sup>営業所</sup>   | 課 | G |
| [送付先]<br>ドキュメ:<br>• 担当社員 ••••  | ントエンジニ<br>事業部        | . <b>アリング部 行</b><br>営業所<br><u>氏名</u> | 課 | G |
| [送付先]<br>ドキュメ:<br>- 担当社員       | ントエンジニ<br>事業部        | . <b>アリング部 行</b><br>営業所<br><u>氏名</u> | 課 | G |

• ご記入くださいましたら点線の部分で折り込みホチキスなどでとめたうえ、お買い求めの販売店にお渡しください。

• このままで郵便物として投函なさらないようにご注意ください。

. . . . . . . .

. . . . . . . .

この商品の保守・操作のお問い合わせ先については、本体同梱の 取扱説明書を参照してください。

 Bit DocuColor 1250 シリーズ/DocuPrint C1250 取扱説明書(仕様編)

 著作者
 富士ゼロックス株式会社

 ドキュメントエンジニアリング部
 発行年月 1999 年 5 月 第1版

 発行者
 富士ゼロックス株式会社

 〒 107-0052 東京都港区赤坂 2-17-22
 軍話 03 (3585) 3211

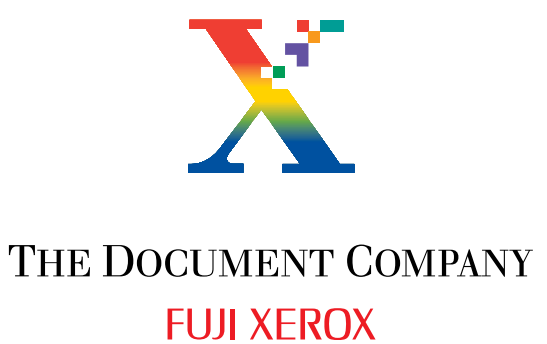

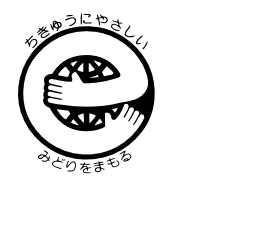

1版 1999年5月 891E78220 帳票 No. DE-0582